# **BAB IV. ANALISIS DAN PERANCANGAN SISTEM**

### 4.1. Analisa Sistem

Pada penelitian ini, perlu dilakukan analisa untuk mengkaji lebih dalam tentang sistem yang akan dibuat serta untuk memperjelas keterhubungan satu komponen dengan komponen lainnya pada sistem. Analisa sistem dilakukan pada data yang akan digunakan pada sistem, metode yang digunakan pada sistem, dan kebutuhan fungsional dan non-fungsional sistem.

## 4.1.1. Analisa Data

Analisa data dilakukan pada penelitian ini untuk menganalisa data yang dibutuhkan pada tahap pelatihan dan pengujian menggunakan metode *backpropagation*. Data yang digunakan pada penelitian ini adalah data hasil kuesioner *Hamilton Anxiety Rating Scale* (HARS) yang terdiri dari 14 pertanyaan yang berkaitan dengan gejala kecemasan yang diderita. Data hasil kuesioner tersebut didapatkan dari penelitian sebelumnya yang dilakukan oleh Sakti pada tahun 2019. Adapun hasil rekapitulasi data yang digunakan pada penelitian ini sejumlah 120 baris data. Tabel 4.1 berikut menunjukkan sampel data hasil kuesioner HARS yang digunakan pada penelitian ini.

| No | <b>X</b> 1 | X2     | X3     | X4     | ••• | X14    | Hasil Diagnosa  |
|----|------------|--------|--------|--------|-----|--------|-----------------|
| 1  | Berat      | Sedang | Tidak  | Berat  |     | Ringan | General Anxiety |
|    |            |        | Ada    |        |     |        | Disorder        |
| 2  | Berat      | Sedang | Tidak  | Sedang |     | Ringan | General Anxiety |
|    |            |        | Ada    |        |     |        | Disorder        |
| 3  | Ringan     | Sedang | Tidak  | Sedang |     | Ringan | General Anxiety |
|    |            |        | Ada    |        |     |        | Disorder        |
| 4  | Sedang     | Ringan | Tidak  | Sedang |     | Ringan | General Anxiety |
|    |            |        | Ada    |        |     |        | Disorder        |
| 5  | Sedang     | Berat  | Sedang | Sedang |     | Ringan | Panic Disorder  |
|    |            |        |        |        |     |        |                 |

Tabel 4.1 Sampel Data Hasil Kuesioner HARS

| 6   | Sedang          | Sedang | Sedang          | Berat  |     | Ringan | Panic Disorder                    |
|-----|-----------------|--------|-----------------|--------|-----|--------|-----------------------------------|
| 7   | Berat           | Berat  | Sedang          | Berat  |     | Sedang | Panic Disorder                    |
| 8   | Sangat<br>Berat | Berat  | Sedang          | Berat  |     | Ringan | Panic Disorder                    |
| 9   | Sedang          | Berat  | Ringan          | Sedang |     | Ringan | Social Anxiety<br>Disorder        |
| 10  | Berat           | Sedang | Sedang          | Berat  | ••• | Berat  | Social Anxiety<br>Disorder        |
|     |                 |        |                 |        |     |        |                                   |
| 120 | Sedang          | Sedang | Sangat<br>Berat | Sedang |     | Ringan | Post Traumatic<br>Stress Disorder |

Adapun simbol  $X_0 - X_{13}$  pada tabel 4.1 melambangkan 14 variabel data masukan yang digunakan pada penelitian ini. Variabel data masukan berupa data gejala-gejala kecemasan. Pada penelitian ini, data gejala-gejala kecemasan didapatkan dari 14 pertanyaan yang terdapat pada kuesioner HARS. 14 pertanyaan pada kuesioner HARS tersebut mewakili tiap kelompok gejala kecemasan yang diderita pasien. Tabel 4.2 berikut menunjukkan variabel data masukan berupa gejala-gejala kecemasan yang digunakan untuk mendiagnosa jenis gangguan kecemasan yang diderita pasien.

Tabel 4.2 Variabel Data Masukan

| Variabel       | Keterangan          |
|----------------|---------------------|
| X <sub>0</sub> | Perasaan cemas      |
| X1             | Ketegangan          |
| $X_2$          | Ketakutan           |
| X <sub>3</sub> | Gangguan tidur      |
| $X_4$          | Gangguan kecerdasan |
| X5             | Perasaan depresi    |

| X <sub>6</sub>  | Gejala somatik/fisik (otot)                        |
|-----------------|----------------------------------------------------|
| X7              | Gejala somatik/fisik (sensorik)                    |
| X <sub>8</sub>  | Gejala kardiovaskuler (jantung dan pembuluh darah) |
| X9              | Gejala respiratori (pernafasan)                    |
| X <sub>10</sub> | Gejala gastrointestinal (pencernaan)               |
| X11             | Gejala urogenital (perkemihan dan kelamin)         |
| X <sub>12</sub> | Gejala autoimun                                    |
| X <sub>13</sub> | Tingkah laku/sikap                                 |

Apabila seluruh data yang dibutuhkan sudah terkumpul, maka data akan ditransformasi supaya bisa digunakan dalam perhitungan menggunakan metode *backpropagation*. Data yang ditransformasi adalah data jawaban pasien terhadap 14 pertanyaan yang terdapat di kuesioner HARS terkait gejala kecemasan yang dialami pasien. Pada tiap pertanyaan di kuesioner HARS terdapat 5 pilihan jawaban yang disediakan untuk menunjukkan tingkat keparahan dari tiap gejala kecemasan yang diderita. Kelima pilihan jawaban tersebut antara lain adalah tidak ada, ringan, sedang, berat, dan sangat berat. Masing-masing pilihan jawaban akan dikonversi menjadi skala angka dari 0 sampai 4. Transformasi nilai data gejala kecemasan dapat dilihat pada tabel 4.3.

|                  | Keterangan   | Skala Nilai |
|------------------|--------------|-------------|
|                  | Tidak Ada    | 0           |
| Gejala Kecemasan | Ringan       | 1           |
|                  | Sedang       | 2           |
|                  | Berat        | 3           |
|                  | Sangat Berat | 4           |

Tabel 4.3 Transformasi Nilai Data Gejala Kecemasan

Selain data jawaban pasien pada kuesioner HARS, proses transformasi data juga dilakukan pada variabel data keluaran atau *output* jenis gangguan kecemasan yang diderita pasien berdasarkan jawaban yang diinputkan pasien pada tiap pertanyaan di kuesioner HARS. Terdapat 6 kelas gangguan kecemasan yang digunakan sebagai *output* dari penelitian ini. 6 kelas gangguan kecemasan tersebut

antara lain general anxiety disorder, panic disorder, social anxiety disorder, specific phobia, obsessive compulsive disorder, dan post traumatic stress disorder. Masing-masing jenis gangguan kecemasan tersebut akan dikonversi menjadi kelas 1 sampai kelas 6. Tabel 4.4 berikut menunjukkan transformasi nilai data *output* yang digunakan pada penelitian ini.

| Kelas | Keterangan                     |
|-------|--------------------------------|
| 1     | General Anxiety Disorder       |
| 2     | Panic Disorder                 |
| 3     | Social Anxiety Disorder        |
| 4     | Specific Phobia                |
| 5     | Obsessive Compulsive Disorder  |
| 6     | Post Traumatic Stress Disorder |

Tabel 4.4 Transformasi Nilai Output

Tabel 4.5 berikut menunjukkan contoh data hasil kuesioner HARS yang telah melalui proses transformasi data. Pada tabel 4.5, data yang ditransformasi merupakan data kuesioner HARS dari 6 pasien dengan hasil diagnosa gangguan kecemasan yang berbeda. Baris terbawah pada tabel ini menunjukkan kelas hasil diagnosa jenis gangguan kecemasan yang diderita masing-masing pasien. Hasil diagnosa tersebut didapatkan berdasarkan jawaban pasien pada pertanyaan yang terdapat di kuesioner HARS.

Tabel 4.5 Hasil Transformasi Data

| DATA           | Pasien 1 | Pasien 2 | Pasien 3 | Pasien 4 | Pasien 5 | Pasien 6 |
|----------------|----------|----------|----------|----------|----------|----------|
| X <sub>0</sub> | 3        | 2        | 2        | 2        | 3        | 2        |
| X1             | 2        | 3        | 3        | 0        | 1        | 3        |
| X <sub>2</sub> | 0        | 2        | 1        | 2        | 3        | 4        |
| X <sub>3</sub> | 3        | 2        | 2        | 4        | 1        | 2        |
| X4             | 3        | 3        | 1        | 0        | 0        | 0        |
| X5             | 2        | 2        | 3        | 1        | 3        | 2        |
| X <sub>6</sub> | 0        | 2        | 2        | 0        | 0        | 2        |
| X7             | 1        | 1        | 1        | 1        | 0        | 0        |

| X <sub>8</sub>  | 2 | 1 | 2 | 4 | 0 | 3 |
|-----------------|---|---|---|---|---|---|
| X9              | 1 | 0 | 3 | 1 | 1 | 2 |
| X <sub>10</sub> | 2 | 2 | 1 | 0 | 0 | 0 |
| X11             | 1 | 0 | 2 | 2 | 0 | 0 |
| X <sub>12</sub> | 2 | 3 | 2 | 2 | 1 | 2 |
| X13             | 1 | 1 | 1 | 1 | 1 | 1 |
| KELAS           | 1 | 2 | 3 | 4 | 5 | 6 |

Setelah data ditransformasi, selanjutnya data akan dibagi menjadi data latih dan data uji berdasarkan perbandingan yang telah ditentukan. Terdapat 3 perbandingan data yang digunakan pada penelitian ini, yaitu 90:10, 80:20, dan 70:30. Hasil perhitungan *backpropagation* pada ketiga perbandingan tersebut nantinya akan dibandingkan untuk mengetahui perbandingan mana yang memberikan hasil paling akurat dalam mendiagnosa jenis gangguan kecemasan.

# 4.1.2. Analisis Metode Backpropagation

Pada penelitian ini, proses diagnosa jenis gangguan kecemasan dilakukan menggunakan metode *backpropagation*. Proses perhitungan *backpropagation* dalam mendiagnosa jenis gangguan kecemasan dibagi menjadi 2 tahap, yaitu tahap pelatihan dan tahap pengujian. Tahap pelatihan dilakukan sebagai proses pembelajaran bagi sistem untuk mengenali pola data masukan, dalam hal ini pola data masukan yang dimaksud adalah data jawaban pasien pada kuesioner HARS dan data hasil diagnosa jenis gangguan kecemasan yang diderita pasien berdasarkan jawaban dari kuesioner HARS. Sedangkan tahap pengujian dilakukan untuk menguji akurasi sistem dalam mendiagnosa jenis gangguan kecemasan berdasarkan perhitungan menggunakan metode *backpropagation*. Pada tahap pengujian, hasil pembelajaran dari tahap pelatihan yang dilakukan sebelumnya dalam mengenali pola data masukan akan digunakan untuk menguji akurasi sistem. Gambar 4.1 menunjukkan arsitektur *backpropagation* yang digunakan pada penelitian ini.

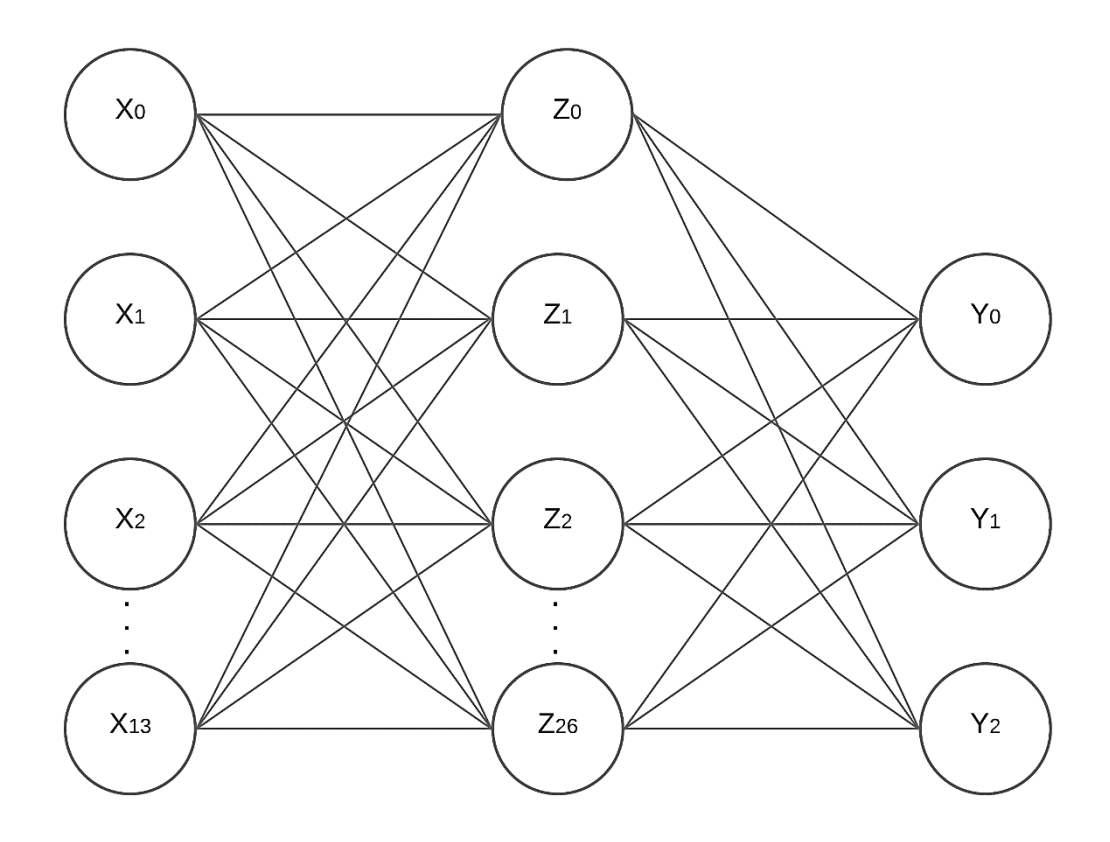

Gambar 4.1 Arsitektur Backpropagation

*Neuron* pada lapisan input memiliki jumlah sesuai dengan input yang dimasukkan pada sistem, yaitu 14 variabel gejala kecemasan dari kuesioner HARS. Pada gambar 4.1, variabel data masukan disimbolkan dengan  $X_0 - X_{13}$ . Bobot yang menghubungkan antara lapisan input dengan lapisan tersembunyi atau *hidden layer* dilambangkan dengan  $V_{00} - V_{1326}$ .

Adapun penentuan jumlah *neuron* pada lapisan tersembunyi dalam arsitektur *backpropagation* tidak dibatasi pada aturan atau *range* tertentu, namun pada gambar 4.1, arsitektur *backpropagation* diilustrasikan dengan jumlah *neuron* pada lapisan tersembunyi sejumlah 27 *neuron*. *Neuron* pada lapisan tersembunyi dilambangkan dengan  $Z_0 - Z_{26}$ . Bobot yang menghubungkan *neuron* dari lapisan tersembunyi dengan *neuron* pada lapisan *output* adalah  $W_{00} - W_{262}$ .

Sementara jumlah *neuron* yang digunakan pada lapisan *output* terdiri 3 *neuron*. Tiap *neuron* pada lapisan *output* berisi satu digit bilangan biner sehingga pada lapisan *output* nantinya akan ada 3 digit bilangan biner, di mana kombinasi 3 digit bilangan biner akan menghasilkan maksimal 9 kombinasi bilangan biner. Oleh karena itu, keenam *output* jenis gangguan kecemasan akan dibuat ke dalam 3

*neuron*. Penggunaan kombinasi biner pada penelitian ini merujuk kepada penelitian yang dilakukan oleh Saputra pada tahun 2019, yang juga menggunakan metode *backpropagation momentum* dengan kombinasi biner dalam mengklasifikasikan jenis gangguan kecemasan (Saputra, 2019). Berdasarkan hasil penelitian tersebut, penggunaan kombinasi biner terbukti dapat digunakan untuk memetakan nilai sebuah kelas. Penentuan nilai kombinasi biner yang digunakan pada penelitian ini dilakukan tanpa mengikuti aturan khusus. Tabel berikut menunjukkan kombinasi biner untuk mewakili 6 kelas *output* jenis gangguan kecemasan. Pada tabel berikut, *neuron* pada lapisan *output* dilambangkan dengan Y<sub>0</sub>, Y<sub>1</sub>, dan Y<sub>2</sub>.

| No | Kelas   | Y0 | <b>Y</b> 1 | <b>Y</b> 2 | Keterangan                     |
|----|---------|----|------------|------------|--------------------------------|
| 1  | Kelas 1 | 0  | 0          | 0          | General Anxiety Disorder       |
| 2  | Kelas 2 | 0  | 0          | 1          | Panic Disorder                 |
| 3  | Kelas 3 | 0  | 1          | 0          | Social Anxiety Disorder        |
| 4  | Kelas 4 | 1  | 0          | 1          | Specific Phobia                |
| 5  | Kelas 5 | 1  | 1          | 0          | Obsessive Compulsive Disorder  |
| 6  | Kelas 6 | 1  | 1          | 1          | Post Traumatic Stress Disorder |

Tabel 4.6 Kombinasi Biner Output Jenis Gangguan Kecemasan

Alasan penggunaan kombinasi biner pada lapisan *output* untuk perhitungan *backpropagation* dalam penelitian ini adalah dikarenakan fungsi aktivasi yang digunakan pada perhitungan menggunakan metode *backpropagation* adalah fungsi *sigmoid biner*. Fungsi aktivasi *sigmoid biner* memiliki rentang nilai antara 0 hingga 1, sehingga penggunaan kombinasi biner pada lapisan *output* merupakan pilihan yang lebih tepat untuk menghasilkan akurasi yang lebih baik dalam perhitungan menggunakan metode *backpropagation*. Fungsi aktivasi sigmoda aktivasi ini akan digunakan saat perambatan sinyal data antar lapisan.

Data yang digunakan pada saat tahap pelatihan adalah data latih. Tahap ini terdiri dari 3 fase. Fase pertama adalah fase perambatan maju, di mana pola masukan yang terdiri dari  $X_0 - X_{13}$  dihitung maju dari lapisan input hingga lapisan *output* menggunakan fungsi *sigmoid biner*. Fase kedua adalah fase perambatan balik atau *backpropagation*. Pada fase ini, *output* jaringan akan dibandingkan dengan target *output* jaringan yang seharusnya dicapai. Fase ketiga adalah

perubahan bobot, di mana pada fase ini semua bobot akan dimodifikasi untuk menurunkan tingkat kesalahan atau *error*. Tahap pelatihan berguna dalam melakukan pembelajaran dengan metode *backpropagation* untuk mengenali pola dari inputan sehingga dapat digunakan untuk menghasilkan *output* jenis gangguan kecemasan sesuai target. Hasil pembelajaran dari tahap pelatihan nantinya akan digunakan pada tahap pengujian untuk mengukur akurasi sistem dalam mendiagnosa jenis gangguan kecemasan berdasarkan perhitungan menggunakan *backpropagation*.

Adapun untuk tahap pengujian yang dilakukan pada sistem hanya terdiri dari satu fase, yaitu fase perambatan maju. Fase perambatan balik dan perubahan bobot tidak diperlukan pada tahap pengujian karena kedua fase tersebut digunakan dalam pembelajaran untuk mengenali pola inputan, sedangkan pada tahap pengujian tidak memerlukan proses pembelajaran lagi untuk mengenali pola inputan, sehingga data langsung diinputkan untuk mengetahui *output* yang dihasilkan berdasarkan hasil pembelajaran yang telah dilakukan sebelumnya dari tahap pelatihan. Pada tahap pengujian, data yang digunakan berupa data uji untuk menentukan tingkat akurasi sistem dalam mendiagnosa jenis gangguan kecemasan.

keseluruhan. perhitungan Secara proses menggunakan metode backpropagation dimulai dengan menginput data latih dan data uji pada sistem. Setelah seluruh data latih dan data uji diinputkan pada sistem, sistem akan menerima dan memproses input learning rate, momentum, epoch, target error, jumlah neuron pada lapisan tersembunyi yang digunakan dalam perhitungan menggunakan backpropagation, dan perbandingan split test yang digunakan untuk membagi data latih dan data uji pada sistem. Selanjutnya sistem akan menginisialisasi nilai bobot dan bias awal secara acak. Sistem kemudian melakukan proses perhitungan pada fase perambatan maju, perambatan balik, dan perubahan bobot dan bias menggunakan parameter momentum. Ketiga fase tersebut dilakukan sebanyak maksimum target error dan epoch yang telah ditentukan. Epoch merupakan jumlah maksimal perulangan yang dapat dilakukan pada tahap pelatihan. Proses perulangan pada tahap pelatihan akan dihentikan bila sudah mencapai jumlah epoch yang telah ditentukan. Sedangkan target error adalah nilai error yang dijadikan target untuk menghitung kesalahan atau error yang dihasilkan

dari perhitungan menggunakan backpropagation. Perhitungan error dilakukan menggunakan rumus selisih antara target output dengan output yang dihasilkan. Jika perhitungan error menghasilkan nilai yang lebih kecil dari target error, maka perulangan akan dihentikan. Namun bila hasil perhitungan error lebih besar dari target error, maka error akan didistribusikan pada output dengan dihitung berdasarkan faktor *error* untuk selanjutnya digunakan pada fase perubahan bobot. Bobot dan bias akhir dari proses pelatihan kemudian akan disimpan untuk digunakan pada tahap pengujian. Setelah tahap pelatihan selesai, maka tahap pengujian akan dilakukan dengan menginisialisasi nilai bobot dan bias awal dengan bobot dan bias yang telah diperoleh sebelumnya dari tahap pelatihan. Selanjutnya sistem akan menjalankan fase perambatan maju hingga perhitungan backpropagation menghasilkan diagnosa jenis gangguan kecemasan pada tiap data uji. Selain digunakan pada tahap pengujian, bobot dan bias akhir dari tahap pelatihan juga digunakan saat proses tes individu atau self-assessment yang dilakukan oleh pasien pada sistem untuk mendiagnosa jenis gangguan kecemasan yang diderita. Proses tes individu ini memiliki tahapan yang sama dengan tahap pengujian, yaitu hanya terdiri dari fase perambatan maju untuk mendiagnosa jenis gangguan kecemasan yang diderita pasien.

### 4.1.3. Contoh Perhitungan Metode Backpropagation

Proses perhitungan menggunakan metode *backpropagation* dibagi menjadi 2 tahap, yaitu tahap pelatihan dan pengujian. Tahap pelatihan terdiri dari 3 fase yaitu fase perambatan maju, fase perambatan balik, dan fase perubahan bobot. Sedangkan pada tahap pengujian hanya terdiri dari satu fase, yaitu fase perambatan maju. Konfigurasi parameter yang digunakan pada contoh perhitungan manual sederhana ini terdiri dari *neuron* input *layer* sejumlah 3 *neuron, neuron hidden layer* sejumlah 2 *neuron, neuron output layer* sejumlah 2 *neuron, learning rate* senilai 0.2, dan *momentum* 0.2. Berikut ini adalah arsitektur jaringan saraf tiruan *backpropagation* yang akan digunakan dalam contoh perhitungan manual sederhana.

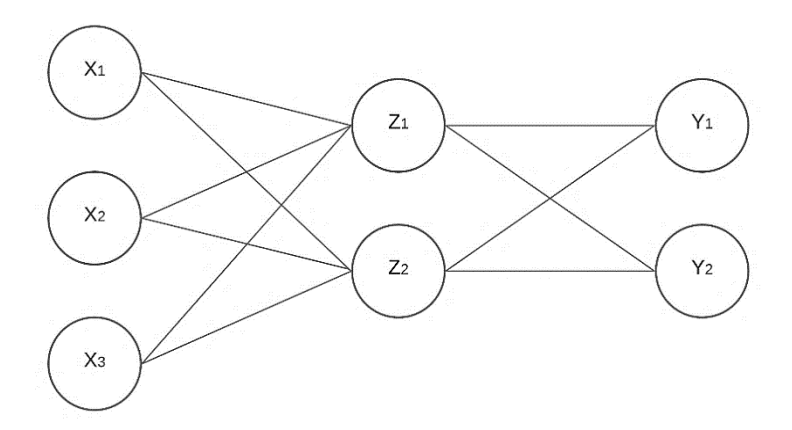

Gambar 4.2 Arsitektur Backpropagation Untuk Perhitungan Manual

Sebelum tahap pelatihan pada perhitungan *backpropagation* dilakukan, perlu dilakukan inisialisasi bobot dan bias secara acak. Berikut ini adalah tabel yang menampilkan rincian bobot awal pada *neuron* input.

| V11 | V12 | <b>V</b> <sub>21</sub> | <b>V</b> 22 | <b>V</b> 31 | <b>V</b> 32 |
|-----|-----|------------------------|-------------|-------------|-------------|
| 0.1 | 0.2 | 0.1                    | 0.3         | 0.4         | 0.8         |

Tabel 4.7 Rincian Bobot Awal pada Neuron Input

Berikut adalah tabel yang menampilkan rincian bobot awal pada *neuron hidden*.

| W11 | W12 | W21 | W22 |
|-----|-----|-----|-----|
| 0.2 | 0.1 | 0.4 | 0.5 |

Tabel 4.8 Rincian Bobot Awal pada Neuron Hidden

Berikut ini adalah data masukan atau data latih yang digunakan pada tahap pelatihan. Data masukan ini sudah ditransformasi ke dalam bentuk skala angka dan memiliki nilai  $t_1 = 0$  dan  $t_2 = 0$  untuk target diagnosa jenis gangguan kecemasan. Diasumsikan bahwa *output* yang dihasilkan pada perhitungan manual ini terdiri dari 4 kelas gangguan kecemasan, di mana untuk kelas gangguan kecemasan *General Anxiety Disorder* memiliki nilai target *output* 1 dan target *output* 2 masing-masing senilai 0. Dengan demikian, data masukan yang digunakan dalam contoh perhitungan manual ini termasuk ke dalam jenis gangguan kecemasan *General Anxiety Disorder*.

Tabel 4.9 Data Masukan

| X1 | X2 | X3 |
|----|----|----|
| 3  | 2  | 1  |

Perhitungan pada tahap pelatihan dimulai dari fase perambatan maju.

### Fase 1: Perambatan Maju (Feedforward Propagation)

Tiap unit input menerima sinyal dan meneruskan sinyal ke *hidden layer*. Setiap unit *hidden layer* menjumlahkan bobot sinyal input menggunakan persamaan 2.6. Berikut adalah contoh perhitungan bobot sinyal input pada unit *hidden* ( $v_{01} = 0.6, v_{02} = 0.3$ ).  $z_{-}in_{j} = v_{0j} + \sum_{i=1}^{n} x_{i}v_{ij}$  $z_{-}in_{1} = v_{01} + \sum_{i=1}^{n} x_{3}v_{32}$ 

 $z_in_1 = 0.6 + 3 \times 0.1 + 2 \times 0.1 + 0.1 \times 0.4 = 1.14$ 

 $z_in_2 = 0.3 + 3 \times 0.2 + 2 \times 0.3 + 0.1 \times 0.8 = 1.58$ 

Hasil perhitungan bobot sinyal input pada  $z_{in_1}$  sampai  $z_{in_{14}}$  dapat dilihat pada tabel berikut.

| z_in <sub>1</sub> | z_in <sub>2</sub> |
|-------------------|-------------------|
| 1.14              | 1.58              |

Selanjutnya akan dilakukan perhitungan sinyal *output* menggunakan fungsi aktivasi *sigmoid biner*. Sinyal *output* tersebut nantinya akan dikirimkan ke semua unit *output*. Berikut adalah contoh perhitungan sinyal *output* pada unit *hidden*.

$$z_{j} = \frac{1}{1 + e^{-z_{-}in_{j}}}$$

$$z_{1} = \frac{1}{1 + e^{-1.14}} = 0.757679$$

$$z_{2} = \frac{1}{1 + e^{-1.58}} = 0.829204$$

Berikut ini adalah tabel yang menunjukkan hasil perhitungan sinyal *output* pada unit *hidden*.

Tabel 4.11 Hasil Perhitungan Sinyal Output pada Unit Hidden

| z <sub>1</sub> | Z <sub>2</sub> |
|----------------|----------------|
| 0.757679       | 0.829204       |

Unit *output* selanjutnya akan menjumlahkan sinyal-sinyal input menggunakan persamaan 2.8 ( $w_{01} = 0.3, w_{02} = 0.2$ ).

$$y_{in_{k}} = w_{0k} + \sum_{i=1}^{p} z_{i} w_{jk}$$
  

$$y_{in_{1}} = w_{01} + \sum_{i=1}^{p} z_{1} w_{21}$$
  

$$y_{in_{1}} = 0.3 + 0.757679 \times 0.2 + 0.829204 \times 0.4 = 0.783218$$
  

$$y_{in_{2}} = 0.2 + 0.757679 \times 0.1 + 0.829204 \times 0.5 = 0.69037$$

Berikut adalah tabel hasil penjumlahan sinyal-sinyal input oleh unit output.

Tabel 4.12 Hasil Penjumlahan Sinyal Input oleh Unit Output

| y_in <sub>1</sub> | y_in <sub>2</sub> |
|-------------------|-------------------|
| 0.783218          | 0.69037           |

Fungsi aktivasi *sigmoid biner* digunakan untuk menghitung sinyal *output* dari unit *output*. Berikut adalah contoh perhitungan sinyal *output* dari unit *output* menggunakan fungsi *sigmoid biner*.

$$y_1 = \frac{1}{1 + e^{-0.783218}} = 0.686373$$
$$y_2 = \frac{1}{1 + e^{-0.69037}} = 0.666049$$

Berikut adalah tabel hasil sinyal output dari unit output.

Tabel 4.13 Hasil Perhitungan Sinyal Output pada Unit Output

| <i>y</i> <sub>1</sub> | <b>y</b> <sub>2</sub> |
|-----------------------|-----------------------|
| 0.686373              | 0.666049              |

## Fase 2: Perambatan Balik (Backpropagation)

Pada fase sebelumnya, unit *output* telah menerima pola target sesuai pola input. Selanjutnya pada fase *backpropagation*, perhitungan *error* dilakukan penggunakan persamaan 2.10, di mana  $t_k$  adalah target *output*.

$$\begin{split} \delta_k &= (t_k - y_k) y_k (1 - y_k) \\ \delta_1 &= (t_1 - y_1) y_1 (1 - y_1) \\ \delta_1 &= (0 - 0.686373) \times 0.686373 \times (1 - 0.686373) = -0.14775 \\ \delta_2 &= (0 - 0.666049) \times 0.666049 \times (1 - 0.666049) = -0.14815 \end{split}$$

Perhitungan koreksi bobot dilakukan menggunakan persamaan 2.11. Nilai koreksi bobot didapatkan dari hasil perkalian *learning rate* dengan faktor kesalahan dan bobot pada *hidden layer*.

$$\begin{split} \Delta w_{jk} &= \alpha \, \delta_k z_j \\ \Delta w_{11} &= \alpha \, \delta_1 z_1 \\ \Delta w_{11} &= 0.2 \, \times \, (-0.14775) \, \times \, 0.757679 = \, -0.02239 \\ \Delta w_{21} &= 0.2 \, \times \, (-0.14775) \, \times \, 0.829204 = \, -0.02455 \\ \Delta w_{12} &= 0.2 \, \times \, (-0.14815) \, \times \, 0.757679 = \, -0.022455 \\ \Delta w_{22} &= 0.2 \, \times \, (-0.14815) \, \times \, 0.829204 = \, -0.02457 \end{split}$$

Berikut ini adalah tabel yang menunjukkan hasil perhitungan koreksi bobot.

Tabel 4.14 Hasil Perhitungan Koreksi Bobot pada Unit Hidden

| $\Delta w_{11}$ | $\Delta w_{21}$ | $\Delta w_{12}$ | $\Delta w_{22}$ |
|-----------------|-----------------|-----------------|-----------------|
| -0.02239        | -0.0245         | -0.02245        | -0.02457        |

Perhitungan koreksi bias dilakukan menggunakan persamaan 2.12. Nilai koreksi bias diperoleh dari hasil perkalian antara *learning rate* dengan faktor kesalahan.

 $\Delta w_{0k} = \alpha \, \delta_k$   $\Delta w_{01} = \alpha \, \delta_1$   $\Delta w_{01} = 0.2 \, \times \, (-0.14775) = \, -0.02955$  $\Delta w_{02} = 0.2 \, \times \, (-0.14815) = \, -0.02963$ 

Perhitungan faktor *error* berdasarkan *error* pada *hidden layer* dilakukan menggunakan persamaan 2.13.

 $\delta_{in_{j}} = \delta_{k} w_{jk}$   $\delta_{in_{1}} = \delta_{1} w_{11}$   $\delta_{in_{1}} = -0.14775 \times 0.2 = -0.02955$  $\delta_{in_{2}} = -0.14815 \times 0.5 = -0.07407$  Berikut ini adalah tabel hasil faktor error pada hidden layer.

Tabel 4.15 Hasil Faktor Error pada Hidden Layer

| δ_in <sub>1</sub> | $\delta_{in_2}$ |
|-------------------|-----------------|
| -0.02955          | -0.07407        |

Perhitungan informasi error dilakukan menggunakan persamaan 2.14.

$$\delta_{j} = \delta_{in} z_{j} (1 - z_{j})$$
  

$$\delta_{1} = \delta_{in} z_{1} (1 - z_{1})$$
  

$$\delta_{1} = -0.02955 \times 0.757679 \times (1 - 0.757679) = -0.00543$$
  

$$\delta_{1} = -0.07407 \times 0.829204 \times (1 - 0.829204) = -0.01049$$

Tabel 4.16 Hasil Perhitungan Informasi Error

| δ1       | δ <sub>2</sub> |
|----------|----------------|
| -0.00543 | -0.01049       |

Perhitungan koreksi bobot menggunakan persamaan 2.15 untuk memperbaiki nilai bobot. Nilai koreksi bobot didapatkan dari hasil perkalian antara *learning rate* dengan informasi *error* dan data masukan  $x_i$ . Pada contoh perhitungan berikut, hasil perhitungan telah dibulatkan.

$$\Delta v_{ij} = \alpha \, \delta_j x_i$$

$$\Delta v_{11} = \alpha \, \delta_1 x_1$$

 $\Delta v_{11} = 0.2 \times (-0.00543) \times 3 = -0.00326$   $\Delta v_{21} = 0.2 \times (-0.00543) \times 2 = -0.00217$   $\Delta v_{31} = 0.2 \times (-0.00543) \times 1 = -0.00011$   $\Delta v_{12} = 0.2 \times (-0.01049) \times 3 = -0.00629$   $\Delta v_{22} = 0.2 \times (-0.01049) \times 2 = -0.0042$  $\Delta v_{32} = 0.2 \times (-0.01049) \times 1 = -0.00021$ 

Berikut adalah tabel yang menampilkan hasil perhitungan koreksi bobot.

| Tabel 4.17 Hasil Kore | ksi Bobot |
|-----------------------|-----------|
|-----------------------|-----------|

| $\Delta v_{11}$ | $\Delta v_{21}$ | $\Delta v_{31}$ | $\Delta v_{12}$ | $\Delta v_{22}$ | $\Delta v_{32}$ |
|-----------------|-----------------|-----------------|-----------------|-----------------|-----------------|
| -0.00326        | -0.00217        | -0.00011        | -0.00629        | -0.0042         | -0.00021        |

Perhitungan koreksi bias dilakukan menggunakan persamaan 2.16 untuk memperbaiki nilai bias. Nilai koreksi bias didapatkan dari hasil perkalian antara *learning rate* dengan informasi *error*.

 $\Delta v_{0j} = \alpha \, \delta_j$   $\Delta v_{01} = \alpha \, \delta_1$   $\Delta v_{01} = 0.2 \times (-0.00543) = -0.00109$  $\Delta v_{02} = 0.2 \times (-0.01049) = -0.0021$ 

Berikut adalah tabel yang menampilkan hasil koreksi bias.

| Tabel 4.18 | Hasil | Koreksi | Bias |
|------------|-------|---------|------|
|------------|-------|---------|------|

| $\Delta v_{01}$ | $\Delta v_{02}$ |
|-----------------|-----------------|
| -0.00109        | -0.0021         |

#### **Fase 3: Perubahan Bobot**

Perhitungan bobot baru pada *neuron* input dilakukan menggunakan persamaan 2.18. Perhitungan bobot baru menggunakan nilai *momentum*  $\mu$  untuk memperbaiki nilai bobot dan bias.

 $v_{ij}(baru) = v_{ij}(lama) + \mu \times \Delta v_{ij}$   $v_{11}(baru) = v_{11}(lama) + \mu \times \Delta v_{11}$   $v_{11}(baru) = 0.1 + 0.2 \times (-0.00326) = 0.099349$   $v_{21}(baru) = 0.1 + 0.2 \times (-0.00217) = 0.099566$   $v_{31}(baru) = 0.4 + 0.2 \times (-0.00011) = 0.399978$   $v_{12}(baru) = 0.2 + 0.2 \times (-0.00629) = 0.198741$   $v_{22}(baru) = 0.3 + 0.2 \times (-0.0042) = 0.299161$  $v_{32}(baru) = 0.8 + 0.2 \times (-0.00021) = 0.799958$ 

Berikut adalah hasil perhitungan bobot baru pada *neuron* input menuju *hidden layer*.

Tabel 4.19 Hasil Perhitungan Bobot Baru pada Input Layer

| <i>v</i> <sub>11</sub> | <i>v</i> <sub>21</sub> | <i>v</i> <sub>31</sub> | <i>v</i> <sub>12</sub> | $v_{22}$ | $v_{32}$ |
|------------------------|------------------------|------------------------|------------------------|----------|----------|
| 0.099349               | 0.099566               | 0.399978               | 0.198741               | 0.299161 | 0.799958 |

Perhitungan bias baru pada input *layer* dilakukan menggunakan persamaan 2.18. Perhitungan bias baru menggunakan momentum  $\mu$  untuk memperbaiki nilai bias pada input *layer*.

 $v_{0j}(baru) = v_{0j}(lama) + \mu \times \Delta v_{0j}$   $v_{01}(baru) = v_{01}(lama) + \mu \times \Delta v_{01}$   $v_{01}(baru) = 0.6 + 0.2 \times (-0.00109) = 0.599783$  $v_{02}(baru) = 0.3 + 0.2 \times (-0.0021) = 0.29958$ 

Berikut adalah hasil perhitungan bias pada lapisan input.

Tabel 4.20 Hasil Perhitungan Bias Baru pada Input Layer

| v <sub>01</sub> | v <sub>02</sub> |
|-----------------|-----------------|
| 0.599783        | 0.29958         |

Perhitungan bobot baru pada *hidden layer* dilakukan menggunakan persamaan 2.17.

 $w_{jk}(baru) = w_{jk}(lama) + \mu \times \Delta w_{jk}$   $w_{11}(baru) = 0.2 + 0.2 \times (-0.02239) = 0.195522$   $w_{21}(baru) = 0.4 + 0.2 \times (-0.0245) = 0.395099$   $w_{12}(baru) = 0.1 + 0.2 \times (-0.02245) = 0.09551$  $w_{22}(baru) = 0.5 + 0.2 \times (-0.02457) = 0.495086$ 

Perhitungan bias baru pada *hidden layer* adalah sebagai berikut, dengan nilai  $w_{01}(lama)$  senilai 0.3, dan dan  $w_{02}(lama)$  0.2.  $\Delta w_{01} = 0.2 \times (-0.14775) = -0.02955$  $\Delta w_{02} = 0.2 \times (-0.14815) = -0.02963$  $w_{0j}(baru) = w_{01}(lama) + \mu \times \Delta w_{0j}$  $w_{01}(baru) = 0.3 + 0.2 \times (-0.02955) = 0.29409$  $w_{02}(baru) = 0.2 + 0.2 \times (-0.02963) = 0.194074$ Berikut adalah hasil perhitungan bias baru pada *hidden layer*.

Tabel 4.21 Hasil Perhitungan Bias Baru pada Hidden Layer

| w <sub>01</sub> | w <sub>02</sub> |
|-----------------|-----------------|
| 0.29409         | 0.194074        |

Setelah seluruh bobot dan bias yang digunakan dalam perhitungan *backpropagation* diperbarui pada fase perubahan bobot, maka selanjutnya akan dijalankan tahap pengujian. Pada tahap pengujian, data yang digunakan adalah data yang sama dengan data yang digunakan pada tahap pelatihan. Bobot dan bias yang digunakan pada tahap pengujian diperoleh dari fase perubahan bobot.

## Fase 1: Perambatan Maju (Feedforward Propagation)

Hitung sinyal input pada *hidden layer* menggunakan persamaan 2.19.  $z_i n_j = v_{0j} + \sum_{i=1}^n x_i v_{ij}$  $z_i n_1 = v_{01} + \sum_{i=1}^n x_3 v_{32}$ 

 $z_i in_1 = 0.599783 + 3 \times 0.099349 + 2 \times 0.099566 + 1 \times 0.399978 = 1.49694$  $z_i in_2 = 0.29958 + 3 \times 0.198741 + 2 \times 0.299161 + 1 \times 0.799958 = 2.294083$ Berikut adalah hasil perhitungan sinyal input pada *hidden layer*.

Tabel 4.22 Hasil Perhitungan Sinyal Input pada Hidden Layer

| z_in <sub>1</sub> | z_in <sub>2</sub> |
|-------------------|-------------------|
| 1.49694           | 2.294083          |

Gunakan fungsi *sigmoid biner* untuk menghitung sinyal *output* yang dihasilkan oleh *hidden layer*.

$$z_{j} = \frac{1}{1 + e^{-z_{-}in_{j}}}$$

$$z_{1} = \frac{1}{1 + e^{-1.49694}} = 0.817117$$

$$z_{2} = \frac{1}{1 + e^{-2.294083}} = 0.908386$$

Berikut adalah tabel yang menunjukkan sinyal output dari hidden layer.

Tabel 4.23 Hasil Perhitungan Sinyal Output pada Hidden Layer

| z <sub>1</sub> | <b>Z</b> <sub>2</sub> |
|----------------|-----------------------|
| 0.817117       | 0.908386              |

Selanjutnya tiap *unit output* akan menjumlahkan bobot sinyal input menggunakan persamaan 2.21.

$$y_{in_{k}} = w_{0k} + \sum_{i=1}^{p} z_{i} w_{jk}$$
  

$$y_{in_{1}} = w_{01} + \sum_{i=1}^{p} z_{1} w_{21}$$
  

$$y_{in_{1}} = 0.29409 + 0.817117 \times 0.195522 + 0.908386 \times 0.395099 = 0.812757$$
  

$$y_{in_{2}} = 0.194074 + 0.817117 \times 0.09551 + 0.908386 \times 0.495086 = 0.721846$$

Berikut adalah hasil perhitungan bobot sinyal input pada tiap unit *output*.

Tabel 4.24 Hasil Perhitungan Sinyal Input pada Output Layer

| y_in <sub>1</sub> | y_in <sub>2</sub> |
|-------------------|-------------------|
| 0.812757          | 0.721846          |

Gunakan fungsi aktivasi *sigmoid biner* untuk menghitung sinyal *output* pada *output layer*.

$$y_1 = \frac{1}{1 + e^{-0.812757}} = 0.692697$$
$$y_2 = \frac{1}{1 + e^{-0.721846}} = 0.673013$$

Berikut adalah hasil perhitungan sinyal output pada lapisan output.

Tabel 4.25 Hasil Perhitungan Sinyal Output pada Output Layer

| <i>y</i> <sub>1</sub> | <i>y</i> <sub>2</sub> |
|-----------------------|-----------------------|
| 0.692697              | 0.673013              |

Keterangan: Jika  $y_k < 0.5$ , maka nilai  $Y_k = 0$ 

Jika  $y_k \ge 0.5$ , maka nilai  $Y_k = 1$ 

Berdasarkan tabel di atas, seluruh nilai *output* memiliki nilai di atas 0.5. Dengan demikian, seluruh sinyal *output* memiliki nilai 1.

4.1.4. Analisis Kebutuhan Perangkat Lunak

Spesifikasi perangkat lunak dapat dilihat pada tabel 4.26 berikut.

Tabel 4.26 Spesifikasi Perangkat Lunak

| No. | Nama Perangkat Lunak           |
|-----|--------------------------------|
| 1   | Sistem Operasi Windows 10      |
| 2   | Teks Editor Visual Studio Code |
| 3   | XAMPP                          |
| 4   | Browser Microsoft Edge         |
| 5   | PHP                            |

## 4.1.5. Analisis Kebutuhan Perangkat Keras

Spesifikasi perangkat keras dapat dilihat pada tabel 4.27 berikut.

| No. | Nama Perangkat Keras          |
|-----|-------------------------------|
| 1   | Processor Intel Celeron N4000 |
| 2   | RAM 4GB                       |
| 3   | HDD 500GB                     |

| Tabel 4.27 | Spesifikasi | Perangkat | Keras |
|------------|-------------|-----------|-------|
|------------|-------------|-----------|-------|

# 4.2. Perancangan Sistem

## 4.2.1. Arsitektur Sistem

Gambar 4.3 berikut menunjukkan arsitektur sistem pakar dalam bentuk *deployment diagram. Deployment diagram* merupakan *diagram* yang menggambarkan arsitektur fisik seperti *web server* dan semua perangkat lunak pendukung yang terdapat pada sistem pakar.

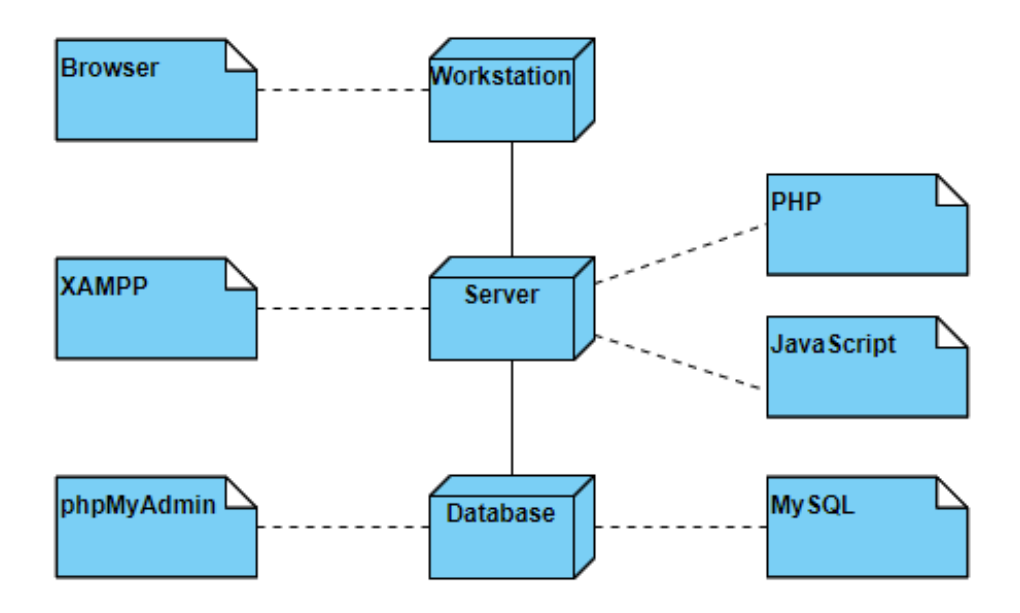

Gambar 4.3 Arsitektur Sistem

Pada gambar 4.3 dapat ditunjukkan bahwa arsitektur sistem pakar terdiri dari *workstation*, *server*, dan *database*. *Workstation* merupakan komputer *client*, di mana pada komputer *client* terdapat sebuah *browser* yang akan digunakan untuk menjalankan aplikasi sistem pakar berbasis *web. Server* aplikasi sistem pakar berupa komponen-komponen penyusun *web* sistem pakar. Komponen-komponen penyusun tersebut antara lain terdiri dari bahasa pemrograman PHP dan Javascript dan paket perangkat lunak XAMPP yang digunakan sebagai layanan *web server* sistem pakar. Adapun *database* yang digunakan sebagai penyimpanan data pada sistem adalah MySQL dengan phpMyAdmin sebagai perangkat yang digunakan dalam pengelolaan *database*.

#### 4.2.2. Use Case Diagram

*Use case diagram* adalah diagram yang mempresentasikan fungsi yang terdapat pada suatu sistem serta memvisualisasikan hubungan atau interaksi antara satu atau lebih aktor atau *user* dengan sistem. Adapun *user* atau pengguna yang menggunakan sistem terdiri dari 2 jenis *user*, yaitu pasien penderita gangguan kecemasan dan admin. Berikut ini adalah tabel *use case* pada sistem.

| No | ID    | Nama Use Case   | Deskripsi                                    |
|----|-------|-----------------|----------------------------------------------|
| 1  | UC001 | Melakukan       | Pasien yang belum memiliki akun dapat        |
|    |       | registrasi      | melakukan pendaftaran atau register pada     |
|    |       |                 | sistem. Data-data yang perlu diinputkan      |
|    |       |                 | oleh pasien saat melakukan pendaftaran       |
|    |       |                 | antara lain terdiri dari username, password, |
|    |       |                 | nama, alamat, jenis kelamin, dan email.      |
|    |       |                 | Sementara admin yang belum memiliki          |
|    |       |                 | akun tidak dapat melakukan pendaftaran       |
|    |       |                 | pada sistem, admin perlu meminta bantuan     |
|    |       |                 | dari admin lain untuk menambahkan            |
|    |       |                 | akunnya ke sistem.                           |
| 2  | UC002 | Melakukan login | Admin/pasien yang sudah memiliki akun        |
|    |       |                 | dapat langsung melakukan <i>login</i> pada   |
|    |       |                 | sistem dengan mengisikan username dan        |
|    |       |                 | password pada form login yang tersedia.      |

## Tabel 4.28 Use Case Sistem

| 3  | UC003 | Melakukan logout    | Admin/pasien yang sudah selesai                    |
|----|-------|---------------------|----------------------------------------------------|
|    |       |                     | menggunakan fitur-fitur pada sistem dapat          |
|    |       |                     | melakukan <i>logout</i> .                          |
| 4  | UC004 | Melihat daftar user | Admin dapat melihat daftar user baik user          |
|    |       |                     | admin atau pasien yang terdapat dalam              |
|    |       |                     | sistem.                                            |
| 5  | UC005 | Menambahkan data    | Admin dapat menambahkan data user baru             |
|    |       | user                | ke dalam sistem.                                   |
| 6  | UC006 | Mengedit data user  | Admin mengedit data user yang tersimpan            |
|    |       |                     | dalam sistem.                                      |
|    |       |                     |                                                    |
| 7  | UC007 | Menghapus data      | Admin dapat menghapus data user dari               |
|    |       | user                | sistem.                                            |
| 8  | UC008 | Melihat detail data | Admin dapat melihat data user baik user            |
|    |       | user                | admin atau pasien secara detail. Untuk user        |
|    |       |                     | admin, detail data yang ditampilkan terdiri        |
|    |       |                     | dari <i>username</i> , nama, jenis kelamin, email, |
|    |       |                     | dan alamat. Untuk user pasien, data yang           |
|    |       |                     | ditampilkan berupa username, nama, jenis           |
|    |       |                     | kelamin, alamat, email, dan hasil diagnosa         |
|    |       |                     | jenis gangguan kecemasan yang diderita             |
|    |       |                     | pasien beserta jawaban yang diinputkan             |
|    |       |                     | oleh pasien pada masing-masing pertanyaan          |
|    |       |                     | dari kuesioner HARS, bila pasien sudah             |
|    |       |                     | melakukan self-assessment pada sistem.             |
| 9  | UC009 | Melihat daftar data | Admin dapat melihat daftar data latih yang         |
|    |       | latih               | tersimpan dalam sistem.                            |
| 10 | UC010 | Menambahkan data    | Admin dapat menambahkan data latih baru            |
|    |       | latih               | berupa jawaban kuesioner HARS dan hasil            |
|    |       |                     | diagnosa ke dalam sistem.                          |
| 11 | UC011 | Mengedit data latih | Admin dapat mengedit data latih pada               |
|    |       |                     | sistem.                                            |

| 12 | UC012 | Menghapus data      | Admin dapat menghapus data latih dari       |
|----|-------|---------------------|---------------------------------------------|
|    |       | latih               | sistem.                                     |
| 13 | UC013 | Melihat detail data | Admin dapat melihat detail data latih yang  |
|    |       | latih               | terdiri dari jawaban kuesioner HARS dan     |
|    |       |                     | hasil diagnosa.                             |
| 14 | UC014 | Melihat daftar data | Admin dapat melihat daftar data uji yang    |
|    |       | uji                 | terdapat dalam sistem.                      |
| 15 | UC015 | Menambahkan data    | Admin dapat menambahkan data uji baru ke    |
|    |       | uji                 | dalam sistem berupa jawaban kuesioner       |
|    |       |                     | HARS dan target diagnosa.                   |
| 16 | UC016 | Mengedit data uji   | Admin dapat mengedit data uji pada sistem.  |
| 17 | UC017 | Menghapus data uji  | Admin dapat menghapus data uji dari         |
|    |       |                     | sistem.                                     |
| 18 | UC018 | Melihat detail data | Admin dapat melihat detail data uji berupa  |
|    |       | uji                 | jawaban kuesioner HARS dan target           |
|    |       |                     | diagnosa.                                   |
| 19 | UC019 | Melakukan proses    | Sebelum melakukan proses                    |
|    |       | backpropagation     | backpropagation, admin perlu memastikan     |
|    |       |                     | bahwa data latih dan data uji telah         |
|    |       |                     | diinputkan ke dalam sistem dan telah        |
|    |       |                     | tersimpan dalam database. Selanjutnya       |
|    |       |                     | admin dapat menginputkan data learning      |
|    |       |                     | rate, momentum, epoch, target error,        |
|    |       |                     | jumlah <i>neuron hidden layer</i> , dan     |
|    |       |                     | perbandingan jumlah data latih dan data uji |
|    |       |                     | yang akan digunakan pada sistem untuk       |
|    |       |                     | melakukan proses backpropagation.           |
| 20 | UC020 | Melihat hasil       | Admin dapat melihat hasil diagnosa pada     |
|    |       | pengujian           | data uji dan melihat nilai akurasi yang     |
|    |       | backpropagation     | dihasilkan sistem dalam melakukan           |
|    |       |                     | pengujian backpropagation untuk             |
|    |       |                     | mendiagnosa jenis gangguan kecemasan.       |

| 21 | UC021 | Melihat detail hasil | Admin dapat melihat detail hasil pengujian |
|----|-------|----------------------|--------------------------------------------|
|    |       | pengujian            | backpropagation yang terdiri dari data     |
|    |       | backpropagation      | jawaban kuesioner HARS, data target        |
|    |       |                      | diagnosa, data hasil diagnosa, skor neuron |
|    |       |                      | output 1, skor neuron output 2, dan skor   |
|    |       |                      | neuron output 3.                           |
| 22 | UC022 | Melakukan self-      | Pasien menjawab pertanyaan dari kuesioner  |
|    |       | assessment           | HARS pada sistem yang berhubungan          |
|    |       |                      | dengan gejala kecemasan yang diderita,     |
|    |       |                      | kemudian jawaban dari pasien akan          |
|    |       |                      | dijadikan inputan dalam perhitungan        |
|    |       |                      | menggunakan metode backpropagation         |
|    |       |                      | untuk mendiagnosa jenis gangguan           |
|    |       |                      | kecemasan yang diderita.                   |
| 23 | UC023 | Melihat hasil        | Setelah menjawab daftar pertanyaan         |
|    |       | diagnosa gangguan    | kuesioner HARS, pasien dapat melihat hasil |
|    |       | kecemasan            | diagnosa gangguan kecemasan yang           |
|    |       |                      | diderita.                                  |

Berikut ini adalah analisis *use case* pada sistem. Analisis *use case* dilakukan berdasarkan wewenang yang dimiliki oleh masing-masing aktor pada sistem. Pada analisis *use case* ini, *use case* yang akan dibahas adalah *use case* dari aktor admin. Aktor admin memiliki wewenang dalam melakukan manajemen data latih, manajemen data uji, dan manajemen data *user*. Dalam proses manajemen data latih, manajemen data uji, dan manajemen data *user*, admin dapat melakukan penambahan, edit, atau penghapusan data latih, data uji, atau data *user*. Proses penambahan, edit, atau penghapusan data tersebut dikelompokkan menjadi satu modul kegiatan manajemen yang dilakukan oleh aktor admin. Berikut adalah gambar dari *use case* manajemen data *user*.

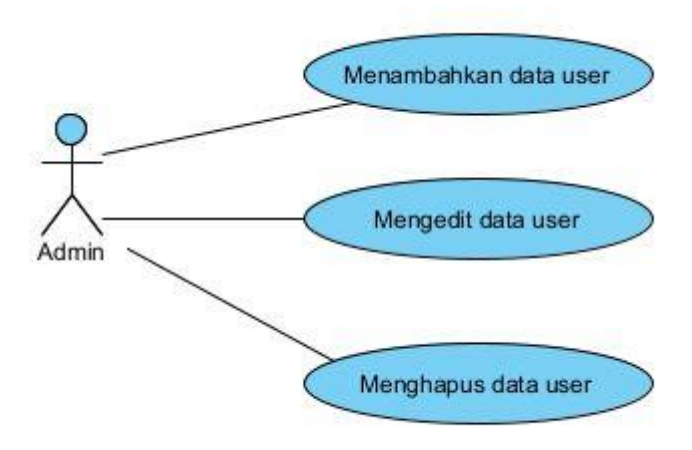

Gambar 4.4 Use Case Diagram Manajemen Data User

Berdasarkan *use case* di atas, manajemen data *user* yang dilakukan oleh admin terdiri dari menambahkan data *user*, mengedit data *user*, dan menghapus data *user*. Tabel berikut menunjukkan skenario *use case* menambahkan data *user* pada modul manajemen data *user*.

Tabel 4.29 Skenario Use Case Menambahkan Data User

| Nama Use Case: Menambahkan data user                                         | Use Case ID: UC005 |  |  |
|------------------------------------------------------------------------------|--------------------|--|--|
| Aktor: Admin                                                                 |                    |  |  |
| Deskripsi Use Case:                                                          |                    |  |  |
| Admin menambahkan data user baru ke dalam sistem yang terdiri dari username, |                    |  |  |
| password, nama, jenis kelamin, alamat, email, dan role user.                 |                    |  |  |
| Kondisi Sebelumnya:                                                          |                    |  |  |
| Admin berada di halaman List User.                                           |                    |  |  |
| Pemicu:                                                                      |                    |  |  |
| Admin mengklik tombol Tambah User yang terdapat di halaman List User.        |                    |  |  |
| Alur Normal:                                                                 |                    |  |  |
| Admin mengklik tombol Tambah User yang terdapat di sidebar halaman List      |                    |  |  |
| User. Selanjutnya sistem akan mengarahkan ke halaman Tambah Data User dan    |                    |  |  |
| menampilkan form untuk menambahkan data user baru. Form terdiri dari kolom   |                    |  |  |
| username, password, konfirmasi password, nama, jenis kelamin, alamat, email, |                    |  |  |

dan *role user*. Setelah mengisikan *form*, admin mengklik tombol Tambah *User* untuk men-*submit* data ke sistem.

Kondisi Berhasil:

Sistem akan mengarahkan ke halaman *List User* dan menampilkan pesan bahwa data *user* berhasil ditambahkan.

Alur Alternatif:

Sistem akan menampilkan pesan *error* pada halaman Tambah *User* yang menunjukkan bahwa data *user* tidak berhasil ditambahkan.

Tabel berikut menunjukkan skenario *use case* mengedit data *user* pada modul manajemen data *user*.

# Tabel 4.30 Skenario Use Case Mengedit Data User

| Nama Use Case: Mengedit data user                                              | Use Case ID: UC006         |  |  |
|--------------------------------------------------------------------------------|----------------------------|--|--|
| Aktor: Admin                                                                   |                            |  |  |
| Deskripsi Use Case:                                                            |                            |  |  |
| Admin dapat mengedit data user baik user admin atau pasien yang terdapat       |                            |  |  |
| dalam sistem. Data user yang dapat diedit adalah data username, password,      |                            |  |  |
| nama, jenis kelamin, alamat, dan email user.                                   |                            |  |  |
| Kondisi Sebelumnya:                                                            |                            |  |  |
| Admin berada di halaman List User.                                             |                            |  |  |
| Pemicu:                                                                        |                            |  |  |
| Admin mengklik tombol Edit yang terdapat dalam tabel daftar user di halaman    |                            |  |  |
| List User.                                                                     |                            |  |  |
| Alur Normal:                                                                   |                            |  |  |
| Admin mengklik tombol Edit User yang terdapat di                               | salah satu baris data user |  |  |
| pada tabel daftar user di halaman List User. Sistem selanjutnya mengarahkan ke |                            |  |  |
| halaman Edit User dan menampilkan form untuk mengedit data user. Setelah       |                            |  |  |
| mengedit data user, admin mengklik tombol Simpan User untuk menyimpan          |                            |  |  |
| perubahan yang telah dilakukan pada data <i>user</i> ke dalam sistem.          |                            |  |  |
| Kondisi Berhasil:                                                              |                            |  |  |

Sistem akan mengarahkan ke halaman *List User* dan menampilkan pesan bahwa data *user* berhasil diedit.

Alur Alternatif:

Sistem akan menampilkan pesan *error* pada halaman Edit *User* yang menunjukkan bahwa data *user* gagal diedit.

Berikut adalah skenario *use case* menghapus data *user* pada modul manajemen data *user*.

# Tabel 4.31 Skenario Use Case Menghapus Data User

| Nama Use Case: Menghapus data user                                            | Use Case ID: UC007                |  |  |
|-------------------------------------------------------------------------------|-----------------------------------|--|--|
| Aktor: Admin                                                                  |                                   |  |  |
| Deskripsi Use Case:                                                           |                                   |  |  |
| Admin menghapus data user dari sistem.                                        |                                   |  |  |
| Kondisi Sebelumnya:                                                           |                                   |  |  |
| Admin berada di halaman List User.                                            |                                   |  |  |
| Pemicu:                                                                       |                                   |  |  |
| Admin mengklik tombol Hapus pada tabel daftar user yang terdapat di halaman   |                                   |  |  |
| List User.                                                                    |                                   |  |  |
| Alur Normal:                                                                  |                                   |  |  |
| Admin mengklik tombol Hapus pada baris data yang ingin dihapus dari tabel     |                                   |  |  |
| daftar user pada halaman List User. Sistem selanjutnya akan menampilkan pesan |                                   |  |  |
| konfirmasi penghapusan data user. Admin mengklik tombol OK untuk              |                                   |  |  |
| menghapus data <i>user</i> .                                                  |                                   |  |  |
| Kondisi Berhasil:                                                             |                                   |  |  |
| Sistem akan me-refresh halaman List User dan menampilkan pesan bahwa data     |                                   |  |  |
| user berhasil terhapus.                                                       |                                   |  |  |
| Alur Alternatif:                                                              |                                   |  |  |
| Sistem akan menampilkan pesan error yang menunju                              | kkan bahwa data <i>user</i> gagal |  |  |

dihapus.

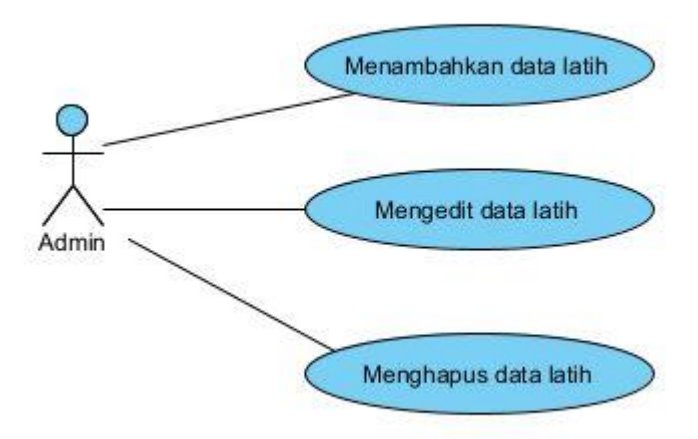

Berikut adalah gambar yang menunjukkan use case manajemen data latih.

Gambar 4.5 Use Case Diagram Manajemen Data Latih

Pada gambar 4.5 di atas, modul manajemen data latih terdiri dari menambahkan data latih, mengedit data latih, dan menghapus data latih. Berikut adalah tabel yang menunjukkan skenario *use case* menambahkan data latih pada modul manajemen data latih.

Tabel 4.32 Skenario Use Case Menambahkan Data Latih

| Nama Use Case: Menambahkan data latih                                      | Use Case ID: UC010               |  |  |  |
|----------------------------------------------------------------------------|----------------------------------|--|--|--|
| Aktor: Admin                                                               |                                  |  |  |  |
| Deskripsi Use Case:                                                        | Deskripsi Use Case:              |  |  |  |
| Admin menambahkan data latih baru ke dalam sistem yang berupa data jawaban |                                  |  |  |  |
| kuesioner HARS dan data hasil diagnosa gangguan kecemasan.                 |                                  |  |  |  |
| Kondisi Sebelumnya:                                                        |                                  |  |  |  |
| Admin berada di halaman List Data Training.                                |                                  |  |  |  |
| Pemicu:                                                                    |                                  |  |  |  |
| Admin mengklik tombol Tambah Data Training yang terdapat di halaman List   |                                  |  |  |  |
| Data <i>Training</i> .                                                     |                                  |  |  |  |
| Alur Normal:                                                               |                                  |  |  |  |
| Admin mengklik tombol Tambah Data Training yang terdapat di halaman List   |                                  |  |  |  |
| Data Training. Sistem akan mengarahkan ke halama                           | an Tambah Data <i>Training</i> . |  |  |  |

Pada halaman Tambah Data *Training*, admin dapat mengisikan data jawaban dari 14 pertanyaan dari kuesioner HARS dan data hasil diagnosa gangguan kecemasan. Admin selanjutnya dapat mengklik tombol Tambah Data *Training* untuk menambahkan data latih baru ke dalam sistem.

Kondisi Berhasil:

Sistem akan mengarahkan ke halaman *List* Data *Training* dan menampilkan pesan bahwa data latih berhasil ditambahkan.

Alur Alternatif:

Sistem akan menampilkan pesan *error* pada halaman Tambah Data *Training* yang menunjukkan bahwa data latih tidak berhasil ditambahkan.

Berikut adalah skenario *use case* mengedit data latih pada modul manajemen data latih.

Tabel 4.33 Skenario Use Case Mengedit Data Latih

| Nama Use Case: Mengedit data latih                                             | Use Case ID: UC011        |  |
|--------------------------------------------------------------------------------|---------------------------|--|
| Aktor: Admin                                                                   |                           |  |
| Deskripsi Use Case:                                                            |                           |  |
| Admin dapat mengedit data latih yang terdapat dalam sistem.                    |                           |  |
| Kondisi Sebelumnya:                                                            |                           |  |
| Admin berada di halaman List Data Training.                                    |                           |  |
| Pemicu:                                                                        |                           |  |
| Admin mengklik tombol Edit yang terdapat dalam tabel daftar data latih di      |                           |  |
| halaman List Data Training.                                                    |                           |  |
| Alur Normal:                                                                   |                           |  |
| Admin mengklik tombol Edit yang terdapat di salah satu baris data latih pada   |                           |  |
| tabel daftar data latih di halaman List Data Tra                               | ining. Sistem selanjutnya |  |
| mengarahkan ke halaman Edit Data Training. Admin dapat mengedit data           |                           |  |
| jawaban kuesioner HARS dan data hasil diagnosa gangguan kecemasan pada         |                           |  |
| halaman Edit Data Training. Setelah mengedit data latih, admin mengklik tombol |                           |  |
| Simpan Data Training untuk menyimpan perubahan yang telah dilakukan ke         |                           |  |
| dalam sistem.                                                                  |                           |  |
| Kondisi Berhasil:                                                              |                           |  |

Sistem akan mengarahkan ke halaman *List* Data *Training* dan menampilkan pesan bahwa data *training* berhasil diedit.

Alur Alternatif:

Sistem akan menampilkan pesan *error* pada halaman Edit Data *Training* yang menunjukkan bahwa data *training* tidak berhasil diedit.

Berikut adalah skenario *use case* menghapus data latih pada modul manajemen data latih.

# Tabel 4.34 Skenario Use Case Menghapus Data Latih

| Nama Use Case: Menghapus data latih                                        | Use Case ID: UC012          |  |
|----------------------------------------------------------------------------|-----------------------------|--|
| Aktor: Admin                                                               |                             |  |
| Deskripsi Use Case:                                                        |                             |  |
| Admin menghapus data latih dari sistem.                                    |                             |  |
| Kondisi Sebelumnya:                                                        |                             |  |
| Admin berada di halaman List Data Training.                                |                             |  |
| Pemicu:                                                                    |                             |  |
| Admin mengklik tombol Hapus pada tabel daftar data latih yang terdapat di  |                             |  |
| halaman List Data Training.                                                |                             |  |
| Alur Normal:                                                               |                             |  |
| Admin mengklik tombol Hapus pada baris data yang ingin dihapus dari tabel  |                             |  |
| daftar data latih pada halaman List Data Training. Sistem selanjutnya akan |                             |  |
| menampilkan pesan konfirmasi penghapusan data user. Admin mengklik tombol  |                             |  |
| OK untuk menghapus data latih.                                             |                             |  |
| Kondisi Berhasil:                                                          |                             |  |
| Sistem akan me-refresh halaman List Data Training dan menampilkan pesan    |                             |  |
| bahwa data latih berhasil terhapus.                                        |                             |  |
| Alur Alternatif:                                                           |                             |  |
| Sistem akan menampilkan pesan error yang menunjul                          | kkan bahwa data latih gagal |  |

dihapus.

Berikut adalah use case manajemen data uji.

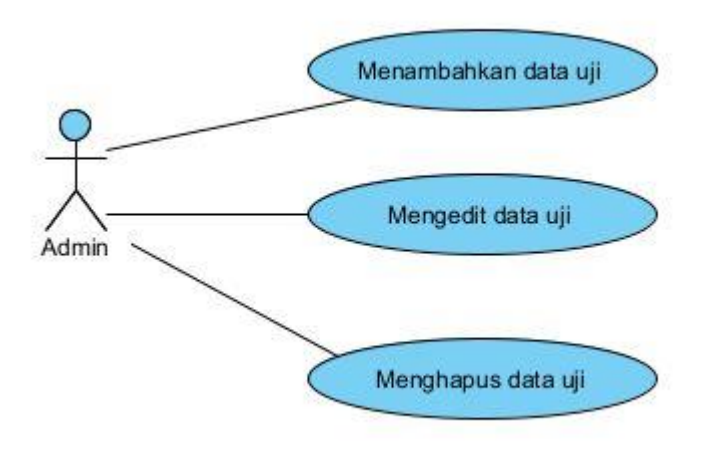

Gambar 4.6 Use Case Diagram Manajemen Data Uji

Pada gambar 4.6 di atas, modul manajemen data uji terdiri dari menambahkan data uji, mengedit data uji, dan menghapus data uji. Tabel berikut menunjukkan skenario *use case* menambahkan data uji pada modul manajemen data uji.

Tabel 4.35 Skenario Use Case Menambahkan Data Uji

| Nama Use Case: Menambahkan data uji                                     | Use Case ID: UC015         |  |  |
|-------------------------------------------------------------------------|----------------------------|--|--|
| Aktor: Admin                                                            |                            |  |  |
| Deskripsi Use Case:                                                     |                            |  |  |
| Admin menambahkan data uji baru ke dalam sistem yang terdiri dari data  |                            |  |  |
| jawaban kuesioner HARS dan data target diagnosa gangguan kecemasan.     |                            |  |  |
| Kondisi Sebelumnya:                                                     |                            |  |  |
| Admin berada di halaman List Data Testing.                              |                            |  |  |
| Pemicu:                                                                 |                            |  |  |
| Admin mengklik tombol Tambah Data Testing yang terdapat di halaman List |                            |  |  |
| Data Testing.                                                           |                            |  |  |
| Alur Normal:                                                            |                            |  |  |
| Admin mengklik tombol Tambah Data Testing yang                          | g terdapat di halaman List |  |  |
| Data Testing. Sistem mengarahkan ke halaman Tambah Data Testing. Admin  |                            |  |  |
| mengisikan data jawaban dari 14 pertanyaan dari kues                    | ioner HARS dan data target |  |  |

diagnosa gangguan kecemasan pada halaman Tambah Data *Testing*. Admin selanjutnya mengklik tombol Tambah Data *Testing* untuk menambahkan data uji baru ke dalam sistem.

Kondisi Berhasil:

Sistem akan mengarahkan ke halaman *List* Data *Testing* dan menampilkan pesan bahwa data uji berhasil ditambahkan.

Alur Alternatif:

bahwa data testing berhasil diedit.

Sistem akan menampilkan pesan *error* pada halaman Tambah Data *Testing* yang menunjukkan bahwa data uji gagal ditambahkan.

Berikut adalah skenario *use case* mengedit data uji pada modul manajemen data uji.

| Nama Use Case: Mengedit data uji                                                               | Use Case ID: UC016              |  |  |
|------------------------------------------------------------------------------------------------|---------------------------------|--|--|
| Aktor: Admin                                                                                   |                                 |  |  |
| Deskripsi Use Case:                                                                            |                                 |  |  |
| Admin dapat mengedit data uji yang terdapat dalam sistem.                                      |                                 |  |  |
| Kondisi Sebelumnya:                                                                            |                                 |  |  |
| Admin berada di halaman List Data Testing.                                                     |                                 |  |  |
| Pemicu:                                                                                        |                                 |  |  |
| Admin mengklik tombol Edit yang terdapat dalam tabel daftar data uji di halaman                |                                 |  |  |
| List Data Testing.                                                                             |                                 |  |  |
| Alur Normal:                                                                                   |                                 |  |  |
| Admin mengklik tombol Edit yang terdapat di salah satu baris data uji pada tabel               |                                 |  |  |
| daftar data uji di halaman <i>List</i> Data <i>Testing</i> . Sistem selanjutnya mengarahkan ke |                                 |  |  |
| halaman Edit Data Testing. Admin dapat mengedit data jawaban kuesioner                         |                                 |  |  |
| HARS dan data target diagnosa gangguan kecemasan pada halaman Edit Data                        |                                 |  |  |
| Testing. Setelah mengedit data uji, admin mengklik tombol Simpan Data Testing                  |                                 |  |  |
| untuk menyimpan perubahan yang telah dilakukan ke sistem.                                      |                                 |  |  |
| Kondisi Berhasil:                                                                              |                                 |  |  |
| Sistem akan mengarahkan ke halaman <i>List</i> Data <i>Testi</i>                               | <i>ng</i> dan menampilkan pesan |  |  |

| Tabel 4.36 Sk | enario Use | Case N | Mengedit | Data Uji |
|---------------|------------|--------|----------|----------|
|               |            |        | 0        |          |

Alur Alternatif:

Sistem akan menampilkan pesan *error* pada halaman Edit Data *Testing* yang menunjukkan bahwa data *testing* tidak berhasil diedit.

Berikut adalah skenario *use case* menghapus data uji pada modul manajemen data uji.

Tabel 4.37 Skenario Use Case Menghapus Data Uji

| Nama Use Case: Menghapus data uji                                         | Use Case ID: UC017          |  |
|---------------------------------------------------------------------------|-----------------------------|--|
| Aktor: Admin                                                              |                             |  |
| Deskripsi Use Case:                                                       |                             |  |
| Admin dapat menghapus data uji dari sistem.                               |                             |  |
| Kondisi Sebelumnya:                                                       |                             |  |
| Admin berada di halaman List Data Testing.                                |                             |  |
| Pemicu:                                                                   |                             |  |
| Admin mengklik tombol Hapus pada tabel daftar                             | data uji yang terdapat di   |  |
| halaman List Data Testing.                                                |                             |  |
| Alur Normal:                                                              |                             |  |
| Admin mengklik tombol Hapus pada baris data yan                           | ng ingin dihapus dari tabel |  |
| daftar data uji pada halaman List Data Testing. Sistem selanjutnya akan   |                             |  |
| menampilkan pesan konfirmasi penghapusan data user. Admin mengklik tombol |                             |  |
| OK untuk menghapus data uji.                                              |                             |  |
| Kondisi Berhasil:                                                         |                             |  |
| Sistem akan me-refresh halaman List Data Testing dan menampilkan pesan    |                             |  |
| bahwa data uji berhasil terhapus.                                         |                             |  |
| Alur Alternatif:                                                          |                             |  |
| Sistem akan menampilkan pesan error yang menunjukkan bahwa data uji gagal |                             |  |
| dihapus.                                                                  |                             |  |

# 4.2.3. Activity Diagram

Activity diagram adalah diagram yang menggambarkan bagaimana aktivitas dari suatu sistem dijalankan. Adapun activity diagram pada sistem pakar antara lain sebagai berikut:

## a. Activity Diagram Registrasi Pasien

Activity diagram ini menggambarkan proses saat pasien melakukan registrasi akun pada sistem. Pasien mengklik tombol registrasi akun, lalu selanjutnya sistem akan menampilkan halaman registrasi akun. Pasien kemudian dapat mengisi data pada form registrasi yang terdiri dari username, password, nama, jenis kelamin, alamat, dan email. Pasien selanjutnya dapat men-submit form registrasi. Sistem akan melakukan validasi input data yang telah dimasukkan oleh pasien pada form registrasi. Bila input data yang dimasukkan sesuai, maka data akan disimpan ke dalam database dan otomatis sistem akan mengarahkan pasien ke halaman login. Namun bila input data yang dimasukkan tidak sesuai, maka pasien perlu melakukan registrasi ulang. Setelah registrasi yang dilakukan berhasil, pasien dapat melakukan login dengan memasukkan username dan password pada form login, lalu pasien men-submit form login. Sistem kemudian melakukan proses validasi untuk memastikan username dan password yang dimasukkan cocok sesuai dengan data yang ada pada database. Jika sesuai, maka sistem otomatis akan mengarahkan user masuk ke dalam sistem. Jika tidak sesuai, maka sistem akan mengarahkan pasien kembali ke halaman login supaya pasien melakukan login ulang. Gambar 4.7 berikut merupakan gambar activity diagram untuk registrasi pasien:

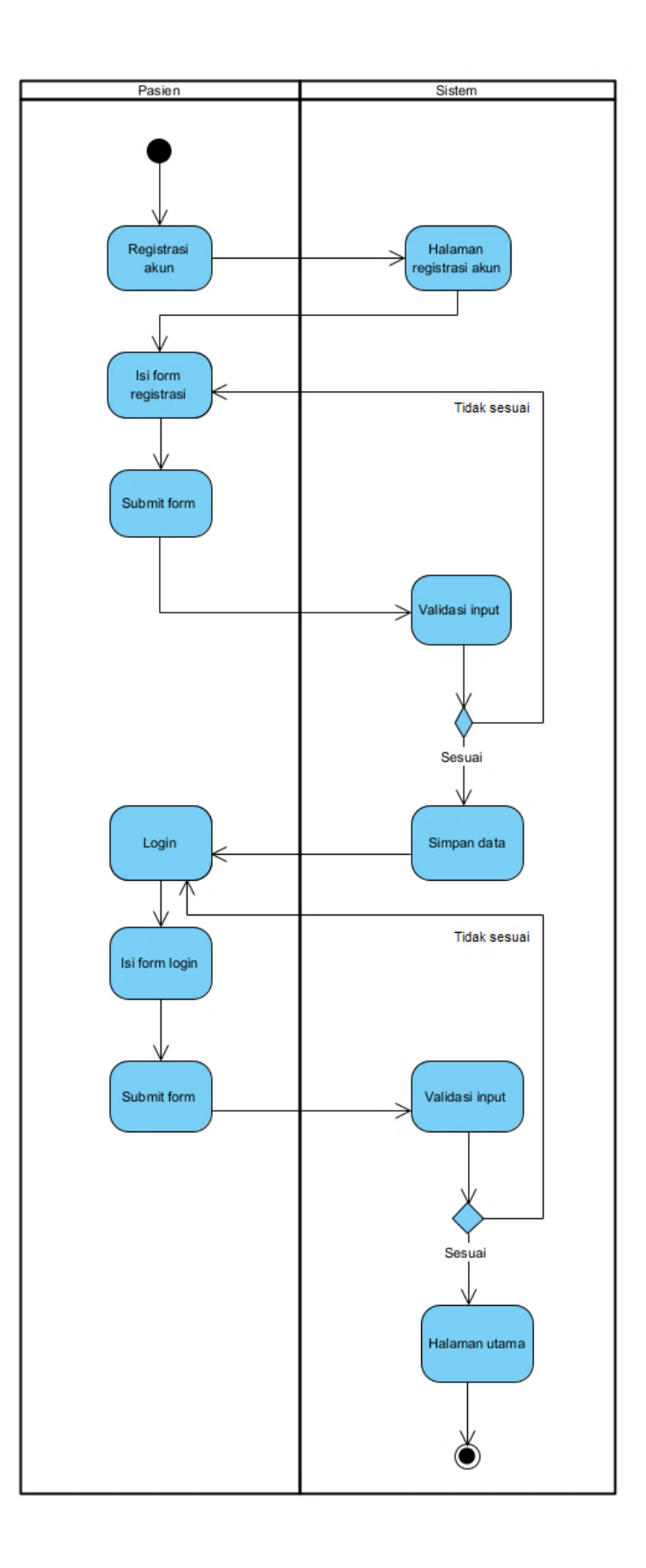

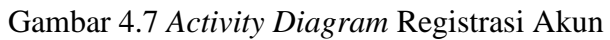

# b. Activity Diagram Login

Activity diagram ini menggambarkan langkah-langkah proses login pada sistem pakar berbasis web. User sistem baik admin atau pasien akan masuk ke halaman login, kemudian user memasukkan username dan password di form login. Setelah men-submit form login, data username dan password yang telah dimasukkan akan divalidasi berdasarkan data yang ada di database. Jika data username dan password tidak cocok, maka sistem akan mengarahkan user kembali ke halaman login sehingga user dapat melakukan login ulang. Namun jika username dan password yang dimasukkan cocok, maka login berhasil dan user akan diarahkan masuk ke halaman utama sistem.

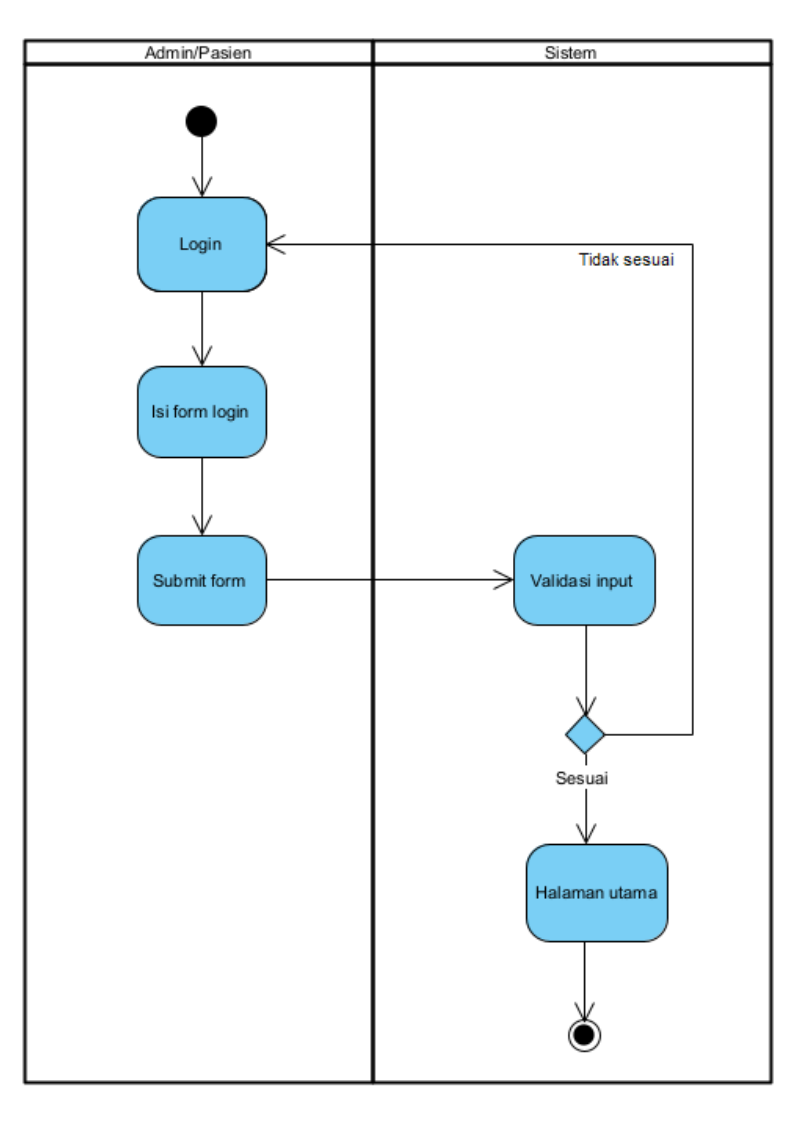

Gambar 4.8 Activity Diagram Login

## c. Activity Diagram Logout

Activity diagram ini menggambarkan proses logout yang dilakukan user pada sistem. User akan mengklik tombol logout untuk logout dari sistem. Sistem kemudian akan menghapus sesi login user dan menampilkan kembali halaman login. Gambar 4.9 berikut menunjukkan activity diagram logout:

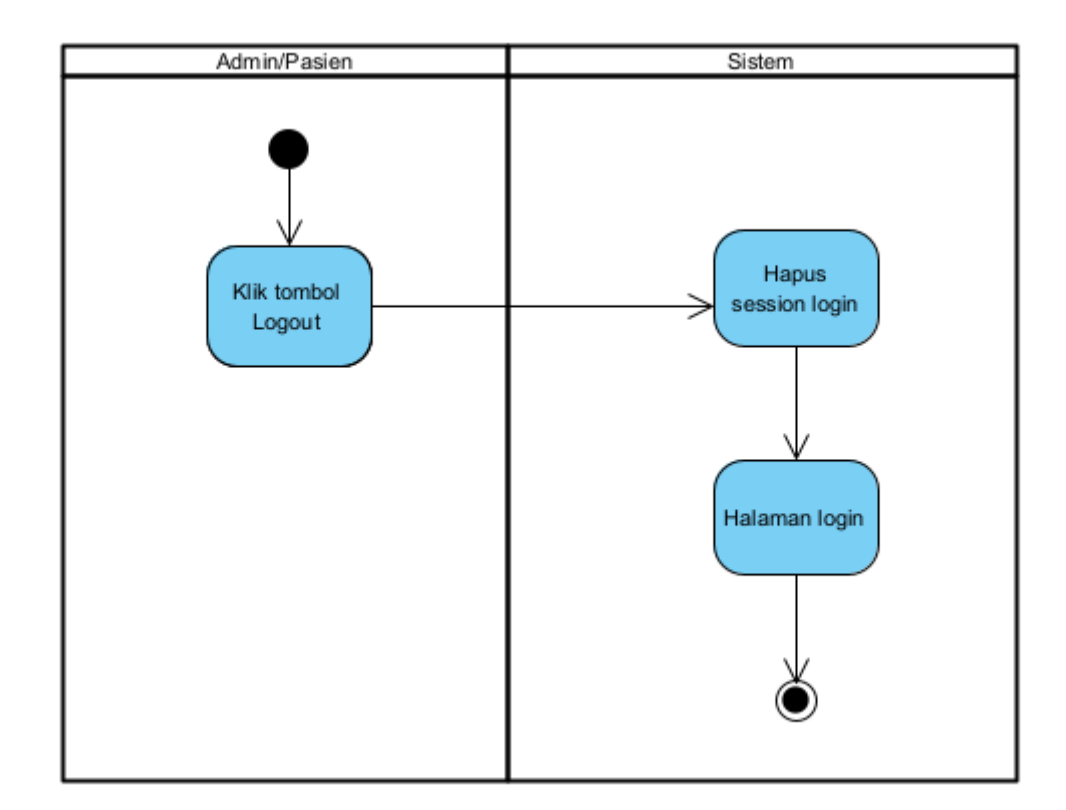

# Gambar 4.9 Activity Diagram Logout

### d. Activity Diagram Manajemen Data User

Manajemen data *user* pada sistem dilakukan oleh admin. Mula-mula admin akan melakukan *login*. Setelah *login*, admin akan diarahkan masuk ke halaman utama sistem, yaitu halaman proses pelatihan dan pengujian *backpropagation*. Admin memilih menu *user*, kemudian sistem akan menampilkan halaman *user*. Admin dapat melihat daftar *user* pada halaman *user*. Selanjutnya admin dapat mengelola data *user*. Pengelolaan data *user* yang dilakukan oleh admin dapat berupa penambahan, penghapusan, atau edit data *user*. Admin dapat mengedit data *user* yang terdiri dari nama, jenis kelamin, alamat, email, dan *password user*, namun admin tidak dapat
mengedit data jawaban pasien terhadap serangkaian pertanyaan yang digunakan untuk mendiagnosa jenis gangguan kecemasan yang diderita dan hasil diagnosa jenis gangguan kecemasan pasien berdasarkan perhitungan menggunakan metode *backpropagation*. Seluruh perubahan yang dilakukan oleh admin pada data *user* kemudian akan disimpan pada *database*. Gambar 4.10 berikut menunjukkan *activity diagram* manajemen data *user*:

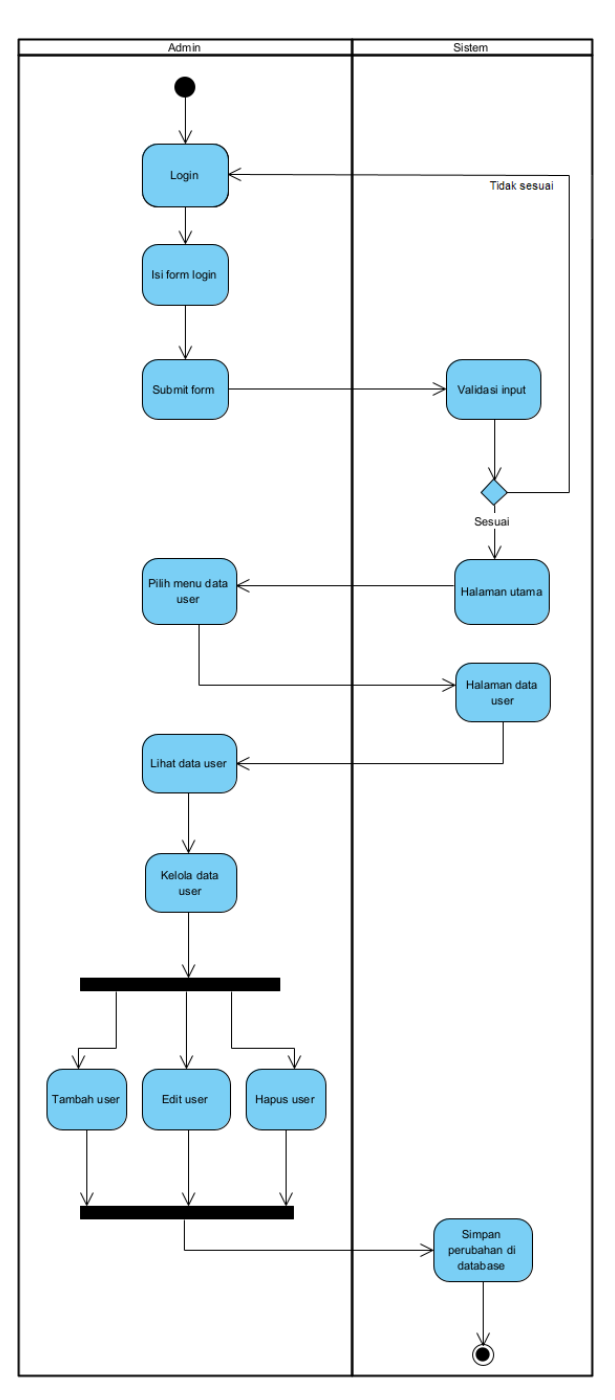

Gambar 4.10 Activity Diagram Manajemen Data User

#### e. Activity Diagram Manajemen Data Latih

Admin dapat melakukan manajemen data latih pada sistem dengan menambahkan, mengedit, atau menghapus data latih. Admin akan melakukan *login*, lalu setelah *login* berhasil, admin akan diarahkan masuk ke halaman utama sistem yaitu halaman proses pelatihan dan pengujian *backpropagation*. Admin memilih menu data *training* dan selanjutnya sistem akan mengarahkan ke halaman data *training*. Untuk menambahkan data latih baru, maka admin dapat mengklik tombol tambah data *training*. Admin juga dapat mengedit data latih yang terdapat pada halaman data *training*. Data yang dapat diedit adalah data nilai masing-masing variabel gejala kecemasan dan data hasil diagnosa gangguan kecemasan. Selain mengedit data latih, admin juga dapat menghapus data latih pada halaman data *training*. Gambar 4.11 berikut menunjukkan *activity diagram* pada proses manajemen data latih yang dilakukan admin:

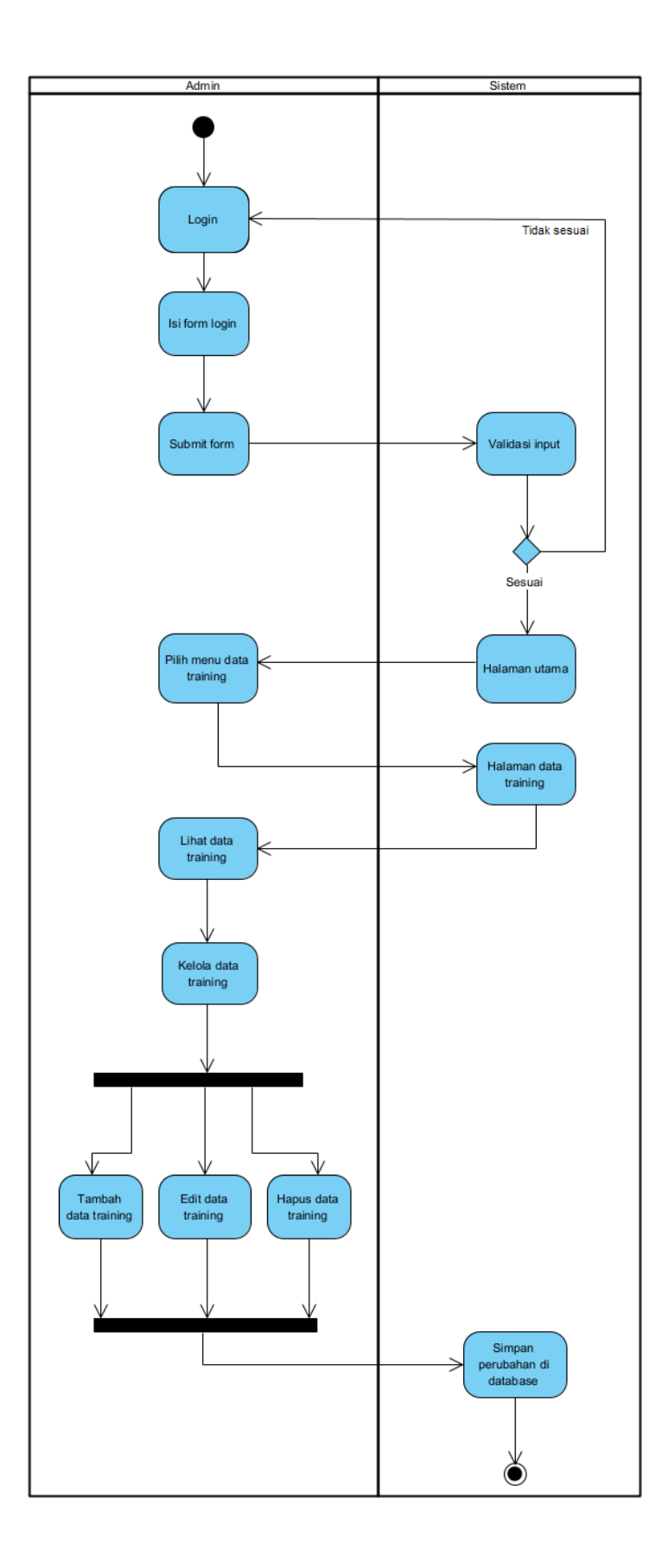

Gambar 4.11 Activity Diagram Manajemen Data Latih

#### f. Activity Diagram Manajemen Data Uji

Activity diagram berikut menggambarkan proses saat admin melakukan manajemen data uji pada sistem. Admin melakukan *login*. Selanjutnya admin dapat memilih menu data *testing*. Admin dapat menambahkan data uji dengan mengklik tombol tambah data *testing* pada halaman data *testing*. Admin juga dapat mengubah atau mengedit nilai pada masing-masing variabel gangguan kecemasan dan hasil diagnosa gangguan kecemasan pada tiap data uji. Selain itu admin dapat menghapus data uji pada halaman data *testing*.

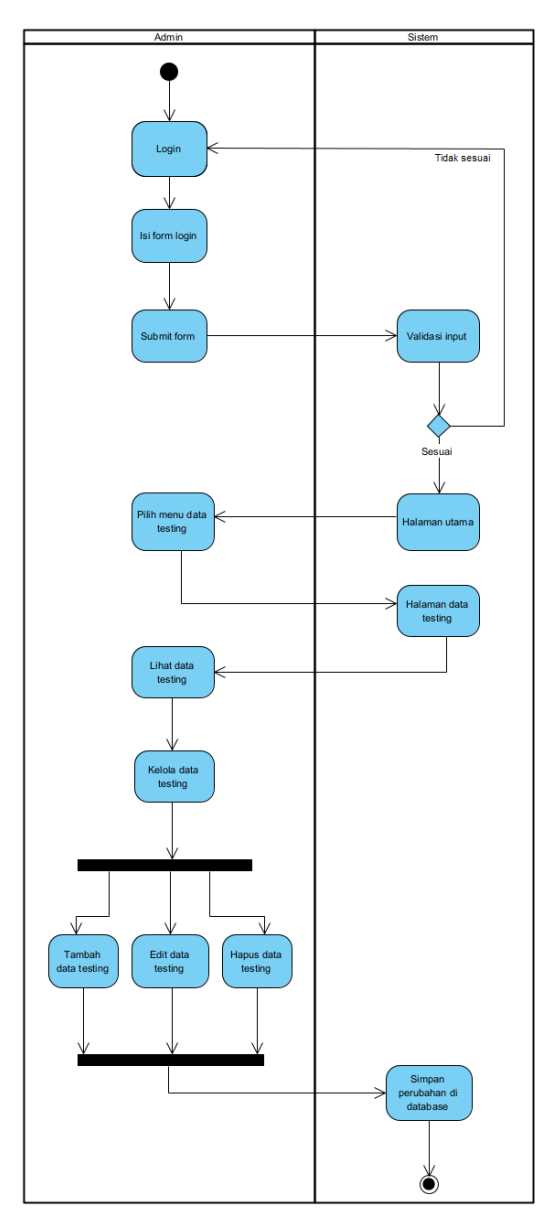

Gambar 4.12 Activity Diagram Manajemen Data Uji

#### g. Activity Diagram Proses Pelatihan dan Pengujian Backpropagation

Activity diagram pada gambar 4.13 berikut menunjukkan proses pelatihan sistem menggunakan dan pengujian pada metode backpropagation. Proses pelatihan dilakukan sebagai pembelajaran bagi sistem untuk mengenali pola inputan dari data sehingga sistem dapat digunakan untuk mendiagnosa jenis gangguan kecemasan berdasarkan pola data yang diinputkan. Sementara proses pengujian diperlukan untuk mengetahui seberapa besar akurasi yang dihasilkan oleh sistem berdasarkan hasil pembelajaran dari proses pelatihan untuk mendiagnosa jenis gangguan kecemasan menggunakan backpropagation. Admin melakukan login, selanjutnya sistem akan mengarahkan admin menuju halaman proses pelatihan dan pengujian backpropagation. Pada halaman pengujian backpropagation, admin dapat menginputkan learning rate, momentum, target error, epoch, jumlah neuron hidden layer, dan perbandingan data yang digunakan dalam proses pengujian menggunakan backpropagation. Selama pelatihan menggunakan *backpropagation*, sistem akan menjalankan proses pembelajaran pada data latih melalui 3 tahap, yaitu tahap perambatan maju, tahap perambatan balik, dan tahap perubahan bobot. Ketiga tahap tersebut akan terus dijalankan hingga proses pelatihan mencapai nilai epoch atau target error yang telah diinputkan. Selanjutnya sistem akan menggunakan hasil pembelajaran dari proses pelatihan untuk mendiagnosa jenis gangguan kecemasan pada data uji. Setelah admin melakukan proses pengujian backpropagation, halaman pelatihan dan pengujian backpropagation akan menampilkan tabel data uji dan hasil akurasi pengujian menggunakan backpropagation.

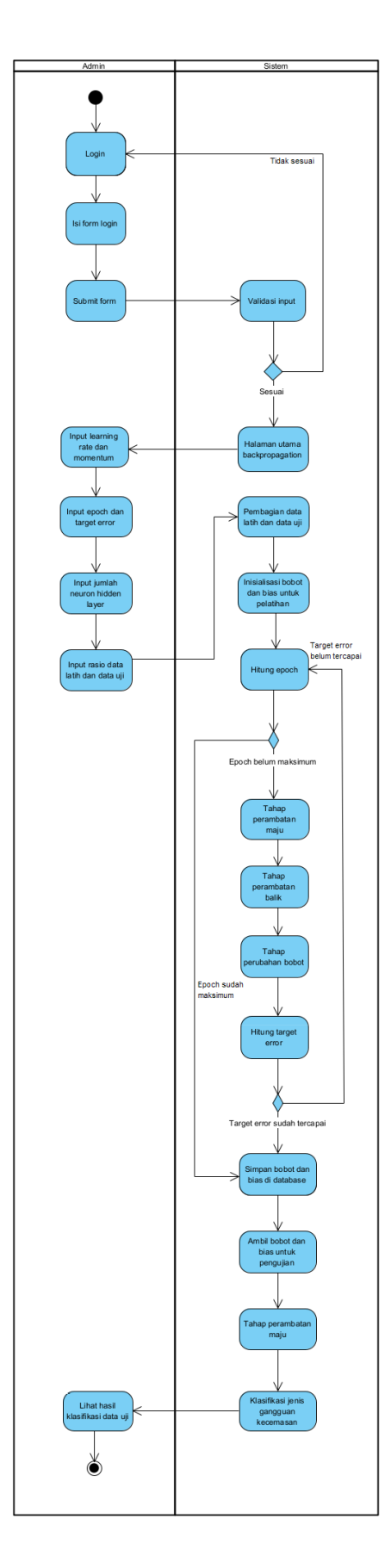

Gambar 4.13 Activity Diagram Proses Pelatihan dan Pengujian Backpropagation

#### h. Activity Diagram Self-Assessment Pasien

Pasien dapat melakukan tes secara individu pada sistem pakar untuk mengetahui jenis gangguan kecemasan yang diderita. Tes individu ini berdasarkan self-assessment atau penilaian secara pribadi dari diri pasien. Pasien mula-mula melakukan *login*, lalu sistem akan mengarahkan pasien ke halaman self-assessment untuk mulai mendiagnosa jenis gangguan kecemasan yang diderita. Pada halaman self-assessment, sistem akan menampilkan 14 pertanyaan dari kuesioner HARS yang mewakili tiap gejala kecemasan yang diderita pasien. Pasien menjawab dan men-submit tiap pertanyaan yang tersedia pada halaman self-assessment, kemudian sistem akan melakukan perhitungan menggunakan metode backpropagation pada input jawaban yang dimasukkan pasien untuk menentukan jenis gangguan kecemasan yang diderita pasien. Selama perhitungan menggunakan backpropagation, terdapat fase perambatan maju di mana pola data masukan akan dihitung maju dari lapisan input hingga lapisan output menggunakan bobot yang tersimpan di database. Setelah proses perhitungan selesai, sistem akan menampilkan *output* jenis gangguan kecemasan yang diderita pasien. Gambar 4.14 berikut menunjukkan activity diagram self-assessment yang dilakukan oleh pasien:

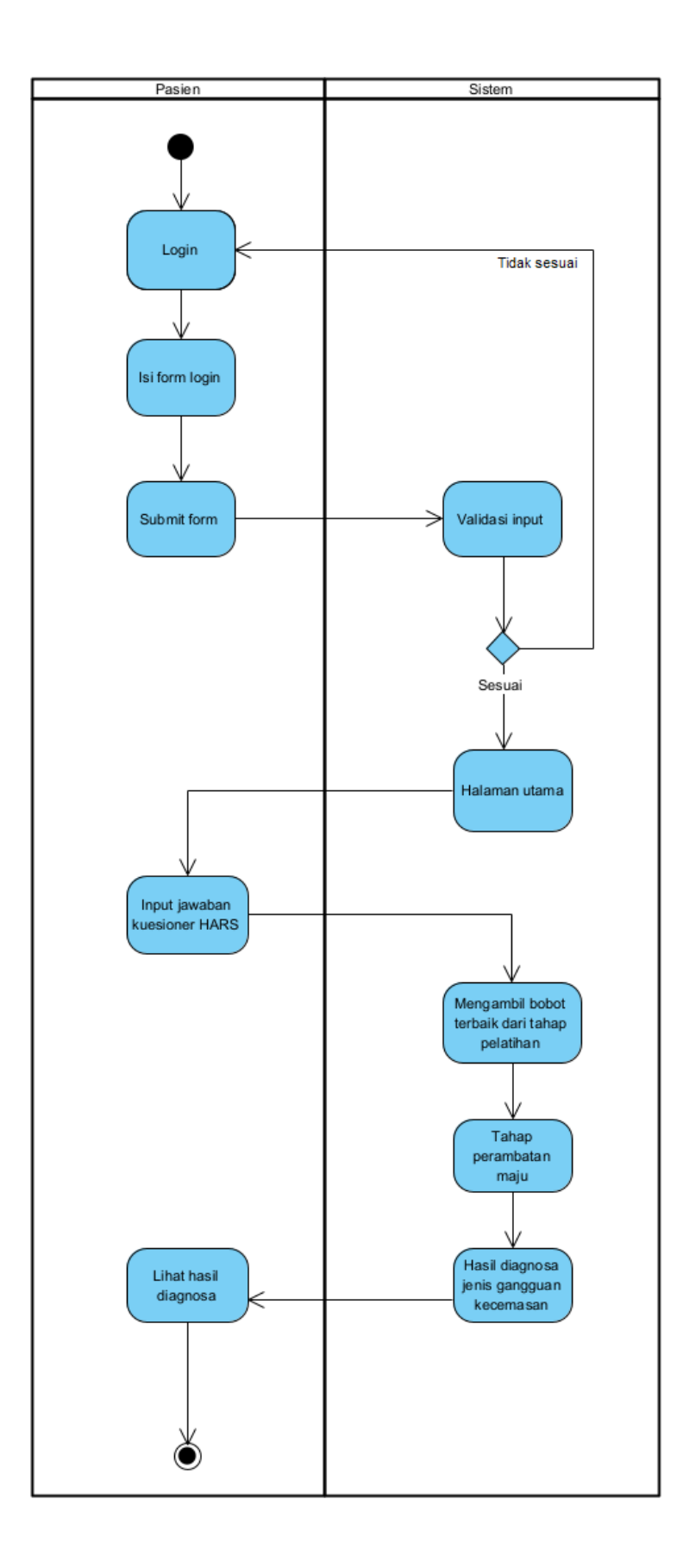

Gambar 4.14 Activity Diagram Self-Assessment Pasien

#### 4.2.4. Class Diagram

*Class diagram* adalah diagram yang digunakan untuk memvisualisasikan struktur dalam suatu sistem dengan memodelkan atribut, objek, dan kelas serta hubungan antar kelas. Gambar berikut adalah gambar *class diagram* pada sistem pakar diagnosa gangguan kecemasan menggunakan metode *backpropagation*.

| L | dt_training           |
|---|-----------------------|
| - | id_training : int     |
| - | G1 : int              |
| - | G2 : int              |
| - | G3 : int              |
| - | G4 : int              |
| - | G5 : int              |
| - | G6 : int              |
| - | G7 : int              |
| - | G8 : int              |
| - | G9 : int              |
| - | G10 : int             |
| - | G11 : int             |
| - | G12 : int             |
| - | G13 : int             |
| - | G14 : int             |
| - | RESULT1 : int         |
| - | RESULT2 : int         |
| - | RESULT3 : int         |
| - | RESULT : int          |
| 4 | HihatDataTraining()   |
| 4 | tambahDataTraining()  |
| 4 | editDataTraining()    |
| 4 | hapusDataTraining()   |
| 4 | detailDataTraining()  |
| 4 | Hatih DataTraining () |
|   |                       |
|   |                       |
| Г | weight                |
| F | no ' varchar          |
| - | weight : double       |
| Г | ⊦simpanWeight()       |
| ł |                       |
| - | rambilvveight()       |
| • | rambilvveight()       |

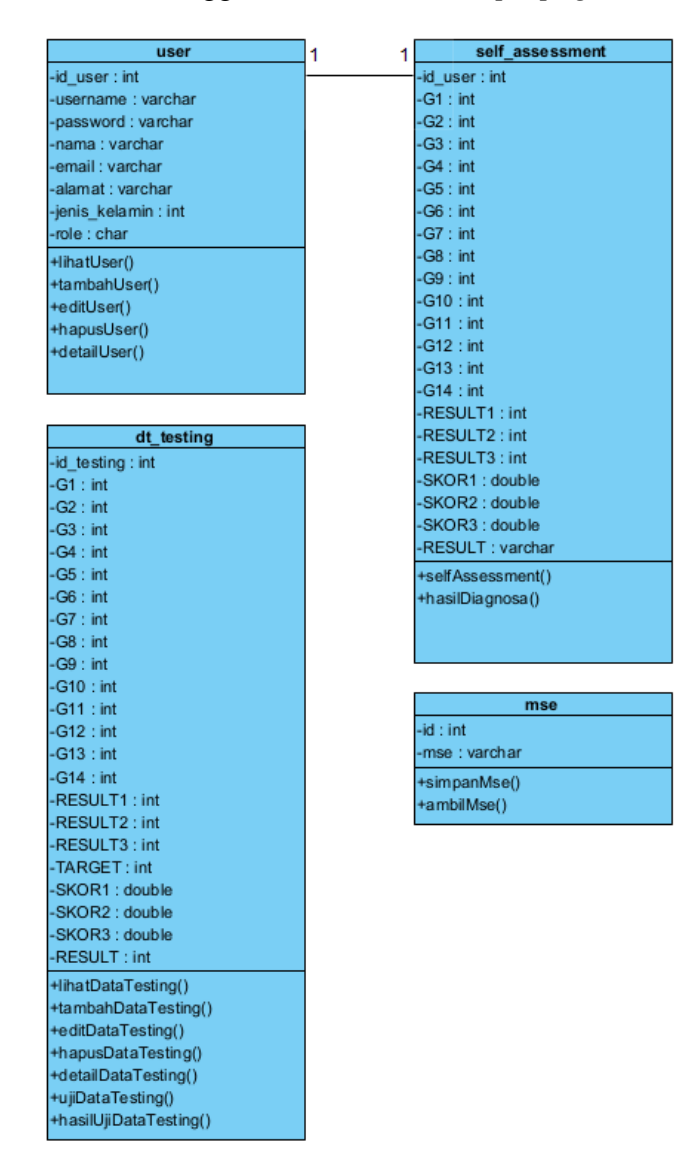

Gambar 4.15 Class Diagram Sistem

Terdapat 6 kelas pada *class diagram* di atas, yaitu dt\_training, *user*, self\_assessment, *weight*, dt\_testing, dan mse. Pada kelas dt\_training, terdapat atribut id\_training yang merupakan atribut yang digunakan sebagai nomor id pada data *training* atau data latih. Sementara atribut G1, G2, G3, G4, G5, G6, G7, G8, G9, G10, G11, G12, G13, dan G14 pada kelas dt\_training merupakan atribut nilai

gejala kecemasan pada data latih berdasarkan 14 pertanyaan yang terdapat pada kuesioner HARS. Atribut RESULT1, RESULT2, dan RESULT3 berisi data kombinasi biner dari 3 *neuron output* yang mewakili kelas gangguan kecemasan dari masing-masing data latih. Atribut RESULT berisi nilai kelas *output* jenis gangguan kecemasan dari masing-masing data latih. Operasi atau *method* yang dapat dijalankan pada kelas dt\_training antara lain adalah lihatDataTraining() untuk melihat data latih, tambahDataTraining() untuk menambahkan data latih baru ke dalam sistem, editDataTraining() untuk mengedit data latih, hapusDataTraining() untuk menghapus data latih, detailDataTraining() untuk menampilkan data latih secara detail, dan latihDataTraining() untuk menjalankan tahap pelatihan menggunakan metode *backpropagation* pada data latih.

Adapun kelas *user* memiliki atribut id\_user yang berisi nomor id data *user*. Atribut lain yang terdapat pada kelas *user* adalah *username*, *password*, nama, email, alamat, jenis\_kelamin, dan *role*. Atribut *username*, *password*, nama, email, alamat, dan jenis\_kelamin masing-masing digunakan untuk menyimpan data *username*, *password*, nama, email, alamat, dan jenis kelamin *user*. Sementara atribut *role* digunakan untuk menyimpan data *role user*, yang mana *role user* dibagi menjadi 2 jenis yaitu admin dan pasien. Pada kelas *user* terdapat 4 operasi yang dapat dilakukan, yaitu operasi lihatUser() untuk melihat data *user*, tambahUser() untuk menambahkan data *user* baru, editUser() untuk mengedit data *user*, hapusUser() untuk menghapus data *user*, dan detailUser() untuk melihat detail data *user*.

Pada kelas self\_assessment memiliki satu atribut yang sama dengan kelas *user*, yaitu atribut id\_user. Atribut id\_user pada kelas self\_assessment digunakan untuk menyimpan data id *user* yang telah melakukan proses *self-assessment*. Kelas *user* dan self\_assessment memiliki hubungan *one-to-one* melalui atribut id\_user. Kedua kelas tersebut memiliki hubungan *one-to-one* karena tiap *user* hanya dapat melakukan satu kali *self-assessment* dan satu data *self-assessment* hanya dapat dimiliki oleh satu *user*. Atribut lain yang terdapat pada kelas self\_assessment adalah atribut G1, G2, G3, G4, G5, G6, G7, G8, G9, G10, G11, G12, G13, dan G14 yang berisi nilai jawaban pasien pada kuesioner HARS. Atribut RESULT1, RESULT2, dan RESULT3 menunjukkan kombinasi biner dari nilai 3 *neuron output* selama proses *self-assessment* menggunakan metode *backpropagation*. Atribut SKOR1,

SKOR2, dan SKOR3 menunjukkan skor yang dihasilkan pada masing-masing *neuron output* dari proses *self-assessment* menggunakan metode *backpropagation*. Atribut RESULT berisi kelas hasil diagnosa gangguan kecemasan pasien. Operasi yang dapat dilakukan pada kelas ini adalah selfAssessment() untuk mendiagnosa jenis gangguan kecemasan yang diderita pasien dan hasilDiagnosa()untuk menampilkan hasil diagnosa gangguan kecemasan pasien.

Kelas *weight* terdiri dari 2 atribut, yaitu no yang menunjukkan nomor dari bobot dan *weight* yang berisi nilai bobot. Operasi yang dapat dilakukan pada kelas *weight* adalah simpanWeight() untuk menyimpan data bobot serta operasi ambilWeight() untuk mengambil data bobot sehingga bobot dapat digunakan saat proses pelatihan dan *self-assessment*.

Kelas dt\_testing memiliki atribut yang hampir sama dengan kelas dt\_training, hanya saja pada kelas dt\_testing, atribut yang digunakan untuk menyimpan nomor id data uji bernama id\_testing. Pada kelas dt\_testing juga terdapat penambahan atribut TARGET yang berisi target hasil diagnosa jenis gangguan kecemasan pada tiap data uji dan atribut SKOR1, SKOR2, dan SKOR3 yang menunjukkan skor yang dihasilkan pada masing-masing *neuron output* dari pengujian *backpropagation*. Operasi yang dapat dilakukan pada kelas dt\_testing() untuk melihat data uji, tambahDataTesting() untuk menambah data uji, editDataTesting() untuk mengedit data uji, hapusDataTesting() untuk menghapus data uji, detailDataTesting() untuk melihat data uji secara lebih detail, ujiDataTesting() untuk menjalankan tahap pengujian menggunakan metode *backpropagation* pada data uji, dan hasilUjiDataTesting() untuk menampilkan akurasi perhitungan sistem dalam mendiagnosa jenis gangguan kecemasan berdasarkan hasil tahap pengujian.

Kelas mse terdiri dari 2 atribut dari id yang berisi nomor id dari data nilai *Mean Square Error* (MSE) dan atribut mse yang berisi nilai MSE dari hasil perhitungan *error backpropagation*. Operasi yang dapat dilakukan pada kelas mse adalah simpanMse() untuk menyimpan data MSE di dalam *database* dan ambilMse() untuk mengambil data nilai MSE.

#### 4.2.5. Perancangan Struktur Database

Database yang digunakan pada sistem merupakan database MySQL dengan nama sistem-pakar. Terdapat 6 tabel pada database sistem-pakar. Keenam tabel tersebut antara lain adalah dt\_training, dt\_testing, user, self\_assessment, mse, dan weight. Keenam tabel tersebut digunakan untuk menyimpan data yang diperlukan pada sistem pakar untuk mendiagnosa jenis gangguan kecemasan menggunakan metode backpropagation. Berikut ini adalah deskripsi dari masing-masing tabel yang terdapat pada database sistem-pakar.

1. Tabel dt\_training

Tabel ini merupakan tabel yang digunakan untuk menyimpan data latih yang dibutuhkan untuk proses pelatihan pada sistem. *Primary key* pada tabel ini adalah id\_training yang menyimpan id dari masing-masing data latih. Adapun *primary key* merupakan kolom yang mengidentifikasi tiap data pada tabel dan nilai pada *primary key* harus bersifat unik atau berbeda antara satu dengan lainnya. Berikut ini adalah tabel yang menunjukkan struktur dari tabel dt\_training.

| No | Nama        | Type and | Deskripsi                                  |
|----|-------------|----------|--------------------------------------------|
|    | field       | length   |                                            |
| 1  | id_training | int(11)  | Nilai id dari tiap data latih              |
| 2  | G1          | int(1)   | Nilai jawaban pasien untuk kelompok gejala |
|    |             |          | perasaan cemas pada kuesioner HARS         |
| 3  | G2          | int(1)   | Nilai jawaban pasien untuk kelompok gejala |
|    |             |          | ketegangan pada kuesioner HARS             |
| 4  | G3          | int(1)   | Nilai jawaban pasien untuk kelompok gejala |
|    |             |          | ketakutan pada kuesioner HARS              |
| 5  | G4          | int(1)   | Nilai jawaban pasien untuk kelompok gejala |
|    |             |          | gangguan tidur pada kuesioner HARS         |
| 6  | G5          | int(1)   | Nilai jawaban pasien untuk kelompok gejala |
|    |             |          | gangguan kecerdasan pada kuesioner HARS    |
| 7  | G6          | int(1)   | Nilai jawaban pasien untuk kelompok gejala |
|    |             |          | perasaan depresi pada kuesioner HARS       |

Tabel 4.38 Struktur Tabel dt\_training

| 8  | G7      | int(1) | Nilai jawaban pasien untuk kelompok gejala     |
|----|---------|--------|------------------------------------------------|
|    |         |        | somatik/fisik (otot) pada kuesioner HARS       |
| 9  | G8      | int(1) | Nilai jawaban pasien untuk kelompok gejala     |
|    |         |        | somatik/fisik (sensorik) pada kuesioner HARS   |
| 10 | G9      | int(1) | Nilai jawaban pasien untuk kelompok gejala     |
|    |         |        | kardiovaskuler (jantung dan pembuluh darah)    |
|    |         |        | pada kuesioner HARS                            |
| 11 | G10     | int(1) | Nilai jawaban pasien untuk kelompok gejala     |
|    |         |        | respiratori (pernafasan) pada kuesioner HARS   |
| 12 | G11     | int(1) | Nilai jawaban pasien untuk kelompok gejala     |
|    |         |        | gastrointestinal (pencernaan) pada kuesioner   |
|    |         |        | HARS                                           |
| 13 | G12     | int(1) | Nilai jawaban pasien untuk kelompok gejala     |
|    |         |        | urogenital (perkemihan dan kelamin) pada       |
|    |         |        | kuesioner HARS                                 |
| 14 | G13     | int(1) | Nilai jawaban pasien untuk kelompok gejala     |
|    |         |        | autoimun pada kuesioner HARS                   |
| 15 | G14     | int(1) | Nilai jawaban pasien untuk kelompok gejala     |
|    |         |        | tingkah laku/sikap pada kuesioner HARS         |
| 16 | RESULT1 | int(1) | Nilai biner neuron output pertama pada lapisan |
|    |         |        | output                                         |
| 17 | RESULT2 | int(1) | Nilai biner neuron output kedua pada lapisan   |
|    |         |        | output                                         |
| 18 | RESULT3 | int(1) | Nilai biner pada neuron output ketiga pada     |
|    |         |        | lapisan <i>output</i>                          |
| 19 | RESULT  | int(1) | Nilai kelas gangguan kecemasan                 |

# 2. Tabel dt\_testing

Tabel ini merupakan tabel yang digunakan untuk menyimpan data uji yang digunakan untuk proses pengujian pada sistem. *Primary key* pada tabel ini adalah id\_testing yang menyimpan id dari masing-masing data uji. Berikut ini adalah tabel yang menunjukkan struktur dari tabel dt\_testing.

| No | Nama       | Type and | Deskripsi                                    |
|----|------------|----------|----------------------------------------------|
|    | field      | length   |                                              |
| 1  | id_testing | int(11)  | Nilai id dari tiap data latih                |
| 2  | G1         | int(1)   | Nilai jawaban pasien untuk kelompok gejala   |
|    |            |          | perasaan cemas pada kuesioner HARS           |
| 3  | G2         | int(1)   | Nilai jawaban pasien untuk kelompok gejala   |
|    |            |          | ketegangan pada kuesioner HARS               |
| 4  | G3         | int(1)   | Nilai jawaban pasien untuk kelompok gejala   |
|    |            |          | ketakutan pada kuesioner HARS                |
| 5  | G4         | int(1)   | Nilai jawaban pasien untuk kelompok gejala   |
|    |            |          | gangguan tidur pada kuesioner HARS           |
| 6  | G5         | int(1)   | Nilai jawaban pasien untuk kelompok gejala   |
|    |            |          | gangguan kecerdasan pada kuesioner HARS      |
| 7  | G6         | int(1)   | Nilai jawaban pasien untuk kelompok gejala   |
|    |            |          | perasaan depresi pada kuesioner HARS         |
| 8  | G7         | int(1)   | Nilai jawaban pasien untuk kelompok gejala   |
|    |            |          | somatik/fisik (otot) pada kuesioner HARS     |
| 9  | G8         | int(1)   | Nilai jawaban pasien untuk kelompok gejala   |
|    |            |          | somatik/fisik (sensorik) pada kuesioner HARS |
| 10 | G9         | int(1)   | Nilai jawaban pasien untuk kelompok gejala   |
|    |            |          | kardiovaskuler (jantung dan pembuluh darah)  |
|    |            |          | pada kuesioner HARS                          |
| 11 | G10        | int(1)   | Nilai jawaban pasien untuk kelompok gejala   |
|    |            |          | respiratori (pernafasan) pada kuesioner HARS |
| 12 | G11        | int(1)   | Nilai jawaban pasien untuk kelompok gejala   |
|    |            |          | gastrointestinal (pencernaan) pada kuesioner |
|    |            |          | HARS                                         |
| 13 | G12        | int(1)   | Nilai jawaban pasien untuk kelompok gejala   |
|    |            |          | urogenital (perkemihan dan kelamin) pada     |
|    |            |          | kuesioner HARS                               |

Tabel 4.39 Struktur Tabel dt\_testing

| 14 | G13     | int(1) | Nilai jawaban pasien untuk kelompok gejala     |
|----|---------|--------|------------------------------------------------|
|    |         |        | autoimun pada kuesioner HARS                   |
| 15 | G14     | int(1) | Nilai jawaban pasien untuk kelompok gejala     |
|    |         |        | tingkah laku/sikap pada kuesioner HARS         |
| 16 | RESULT1 | int(1) | Nilai biner neuron output pertama pada lapisan |
|    |         |        | output                                         |
| 17 | RESULT2 | int(1) | Nilai biner neuron output kedua pada lapisan   |
|    |         |        | output                                         |
| 18 | RESULT3 | int(1) | Nilai biner pada neuron output ketiga pada     |
|    |         |        | lapisan <i>output</i>                          |
| 19 | TARGET  | int(1) | Nilai kelas target gangguan kecemasan          |
| 20 | SKOR1   | double | Skor neuron output pertama di lapisan output   |
|    |         |        | berdasarkan hasil pengujian backpropagation    |
| 21 | SKOR2   | double | Skor neuron output kedua di lapisan output     |
|    |         |        | berdasarkan hasil pengujian backpropagation    |
| 22 | SKOR3   | double | Skor neuron output ketiga di lapisan output    |
|    |         |        | berdasarkan hasil pengujian backpropagation    |
| 23 | RESULT  | int(1) | Output kelas gangguan kecemasan yang diderita  |
|    |         |        | pasien                                         |

# 3. Tabel *user*

Tabel ini menyimpan data *user*. *Primary key* dari tabel ini adalah id\_*user* yang menyimpan id dari tiap data *user*. Berikut ini adalah struktur tabel *user*.

| Tabel 4.40 Struktur | Fabel | user |
|---------------------|-------|------|
|---------------------|-------|------|

| No | Nama <i>field</i> | Type and    | Deskripsi                        |
|----|-------------------|-------------|----------------------------------|
|    |                   | length      |                                  |
| 1  | id_user           | int(5)      | Nilai id dari masing-masing user |
| 2  | username          | varchar(16) | Username dari tiap user          |
| 3  | password          | varchar(50) | Password dari tiap user          |
| 4  | nama              | varchar(70) | Nama <i>user</i>                 |
| 5  | email             | varchar(50) | Email user                       |

| 6 | alamat        | varchar(100) | Alamat <i>user</i>        |
|---|---------------|--------------|---------------------------|
| 7 | jenis_kelamin | int(1)       | Jenis kelamin <i>user</i> |
| 8 | role          | char(1)      | Role user (admin/pasien)  |

#### 4. Tabel self\_assessment

Tabel ini merupakan tabel yang berfungsi menyimpan data jawaban pasien pada kuesioner HARS dan hasil diagnosa gangguan kecemasan yang diderita pasien berdasarkan perhitungan menggunakan metode *backpropagation*. *Primary key* dari tabel ini adalah id\_*user*. Atribut id\_*user* pada tabel self\_assessment merupakan *foreign key* dari tabel *user*. *Foreign key* adalah kolom suatu tabel yang nilainya mengacu ke kolom dari tabel lain. Tabel self\_assessment mengambil *foreign key* dari tabel *user* karena untuk menyimpan data id *user* pasien yang telah melakukan *self-assessment* pada tabel self\_assessment maka perlu mengambil data id\_user pasien yang terdapat di tabel *user*. Berikut adalah tabel yang menunjukkan struktur dari tabel self\_assessment.

| No | Nama    | Type and | Deskripsi                                                                             |
|----|---------|----------|---------------------------------------------------------------------------------------|
|    | field   | length   |                                                                                       |
| 1  | id_user | int(5)   | Nilai id <i>user</i> pasien yang telah melakukan <i>self-assessment</i>               |
| 2  | G1      | int(1)   | Nilai jawaban pasien untuk kelompok gejala<br>perasaan cemas pada kuesioner HARS      |
| 3  | G2      | int(1)   | Nilai jawaban pasien untuk kelompok gejala<br>ketegangan pada kuesioner HARS          |
| 4  | G3      | int(1)   | Nilai jawaban pasien untuk kelompok gejala ketakutan pada kuesioner HARS              |
| 5  | G4      | int(1)   | Nilai jawaban pasien untuk kelompok gejala<br>gangguan tidur pada kuesioner HARS      |
| 6  | G5      | int(1)   | Nilai jawaban pasien untuk kelompok gejala<br>gangguan kecerdasan pada kuesioner HARS |

Tabel 4.41 Struktur Tabel self\_assessment

| 7  | G6      | int(1) | Nilai jawaban pasien untuk kelompok gejala       |
|----|---------|--------|--------------------------------------------------|
|    |         |        | perasaan depresi pada kuesioner HARS             |
| 8  | G7      | int(1) | Nilai jawaban pasien untuk kelompok gejala       |
|    |         |        | somatik/fisik (otot) pada kuesioner HARS         |
| 9  | G8      | int(1) | Nilai jawaban pasien untuk kelompok gejala       |
|    |         |        | somatik/fisik (sensorik) pada kuesioner HARS     |
| 10 | G9      | int(1) | Nilai jawaban pasien untuk kelompok gejala       |
|    |         |        | kardiovaskuler (jantung dan pembuluh darah)      |
|    |         |        | pada kuesioner HARS                              |
| 11 | G10     | int(1) | Nilai jawaban pasien untuk kelompok gejala       |
|    |         |        | respiratori (pernafasan) pada kuesioner HARS     |
| 12 | G11     | int(1) | Nilai jawaban pasien untuk kelompok gejala       |
|    |         |        | gastrointestinal (pencernaan) pada kuesioner     |
|    |         |        | HARS                                             |
| 13 | G12     | int(1) | Nilai jawaban pasien untuk kelompok gejala       |
|    |         |        | urogenital (perkemihan dan kelamin) pada         |
|    |         |        | kuesioner HARS                                   |
| 14 | G13     | int(1) | Nilai jawaban pasien untuk kelompok gejala       |
|    |         |        | autoimun pada kuesioner HARS                     |
| 15 | G14     | int(1) | Nilai jawaban pasien untuk kelompok gejala       |
|    |         |        | tingkah laku/sikap pada kuesioner HARS           |
| 16 | RESULT1 | int(1) | Nilai biner pada neuron output pertama di        |
|    |         |        | lapisan <i>output</i>                            |
| 17 | RESULT2 | int(1) | Nilai biner pada neuron output kedua di lapisan  |
|    |         |        | output                                           |
| 18 | RESULT3 | int(1) | Nilai biner pada neuron output ketiga di lapisan |
|    |         |        | output                                           |
| 19 | SKOR1   | double | Skor hasil perhitungan backpropagation pada      |
|    |         |        | neuron output pertama di lapisan output          |
| 20 | SKOR2   | double | Skor hasil perhitungan backpropagation pada      |
|    |         |        | neuron output kedua di lapisan output            |

| 21 | SKOR3  | double       | Skor hasil perhitungan <i>backpropagation</i> pada |
|----|--------|--------------|----------------------------------------------------|
|    |        |              | neuron output ketiga di lapisan output             |
| 22 | RESULT | varchar(100) | Output jenis gangguan kecemasan yang               |
|    |        |              | diderita pasien                                    |

## 5. Tabel mse

Tabel ini merupakan tabel yang menyimpan data *Mean Square Error* (MSE), nilai *error* yang dihasilkan pada proses perhitungan menggunakan *backpropagation*. *Primary key* pada tabel mse adalah id yang menyimpan id dari masing-masing data mse. Berikut adalah struktur dari tabel mse.

## Tabel 4.42 Struktur Tabel mse

| No | Nama<br><i>field</i> | Type and<br>length | Deskripsi                             |
|----|----------------------|--------------------|---------------------------------------|
| 1  | id                   | int(5)             | Nilai id dari masing-masing data MSE  |
| 2  | mse                  | varchar(100)       | Nilai MSE dalam bentuk string/varchar |

# 6. Tabel weight

Tabel ini merupakan tabel yang berfungsi menyimpan data bobot yang dihasilkan pada proses pelatihan menggunakan metode *backpropagation*. *Primary key* dari tabel ini adalah no yang berisi data nomor yang menunjukkan *neuron* keberapa saja yang saling dihubungkan dengan *weight* pada tabel. Berikut ini adalah struktur dari tabel *weight*.

Tabel 4.43 Struktur Tabel weight

| No | Nama   | Type and     | Deskripsi                                          |
|----|--------|--------------|----------------------------------------------------|
|    | field  | length       |                                                    |
| 1  | no     | varchar(100) | Nomor yang menunjukkan <i>neuron</i> keberapa saja |
|    |        |              | yang saling dihubungkan dengan weight yang         |
|    |        |              | terdapat pada tabel                                |
| 2  | weight | double       | Nilai weight/bobot dari hasil pelatihan            |
|    |        |              | backpropagation                                    |

Berikut gambar *conceptual data model* (CDM) dari struktur *database* yang digunakan pada penelitian ini. CDM adalah diagram yang menggambarkan seluruh informasi yang terdapat dalam suatu *database* secara konseptual. Berdasarkan diagram CDM berikut, tabel self\_assessment dan tabel user mempunyai relasi *one-to-one* satu sama lain karena *user* hanya dapat melakukan *self-assessment* sebanyak satu kali pada sistem. Tabel self\_assessment memiliki *foreign key* sekaligus *primary key* berupa id\_user yang menghubungkan ke tabel *user*.

| d         | It_training     |
|-----------|-----------------|
| id_traini | ing integer(11) |
| G1        | integer(1)      |
| G2        | integer(1)      |
| G3        | integer(1)      |
| G4        | integer(1)      |
| G5        | integer(1)      |
| G6        | integer(1)      |
| G7        | integer(1)      |
| G8        | integer(1)      |
| G9        | integer(1)      |
| G10       | integer(1)      |
| G11       | integer(1)      |
| G12       | integer(1)      |
| G13       | integer(1)      |
| G14       | integer(1)      |
| RESULT    | 1 integer(1)    |
| RESULT    | 2 integer(1)    |
| RESULT    | 3 integer(1)    |
| RESULT    | integer(1)      |
|           |                 |
|           |                 |
|           | weight          |
| no        | varchar(100)    |
| weight    | double          |
|           |                 |
|           |                 |
|           |                 |
|           |                 |
|           |                 |
|           |                 |
|           |                 |
|           |                 |
|           |                 |
|           |                 |

Gambar 4.16 Conceptual Data Model (CDM) Database

### 4.2.6. Perancangan Antarmuka

Antarmuka sistem berfungsi sebagai sarana interaksi antara pengguna dengan sistem. Antarmuka sistem perlu dirancang untuk mempermudah proses implementasi sistem. Perancangan antarmuka sistem pada penelitian ini berupa rancangan halaman-halaman web sistem pakar.

#### 4.2.6.1. Halaman *Login*

Perancangan halaman *login* pada web sistem pakar terdapat pada gambar berikut. Halaman *login* berisi *form* untuk *login* yang terdiri dari kolom *username* dan *password* yang perlu diisikan oleh *user*. Di bawah *form login* terdapat tombol Login untuk masuk ke dalam sistem. Jika *user* belum memiliki akun, maka *user* dapat mengklik tombol Registrasi untuk mendaftar ke dalam sistem.

| Registrasi                               |
|------------------------------------------|
|                                          |
| SISTEM PAKAR DIAGNOSA GANGGUAN KECEMASAN |
| MENGGUNAKAN METODE BACKPROPAGATION       |
| LOGIN                                    |
| Username                                 |
|                                          |
| Password                                 |
|                                          |
| Login                                    |

Gambar 4.17 Halaman Login

4.2.6.2. Halaman Registrasi Akun

Halaman registrasi akun berisi *form* registrasi yang terdiri dari kolom *username, password,* konfirmasi *password,* nama, jenis kelamin, alamat, dan email. Di bawah *form* registrasi terdapat tombol Registrasi untuk mendaftarkan akun ke dalam sistem. Data *user* yang didaftarkan melalui halaman registrasi akan otomatis terdaftar sebagai *user* pasien.

| REGISTRASI AKUN     |   |
|---------------------|---|
| Username            |   |
|                     | ) |
| Password            |   |
|                     | ) |
| Konfirmasi Password |   |
|                     | ) |
| Nama                |   |
|                     | ) |
| Jenis Kelamin       |   |
|                     | ) |
| Alamat              |   |
| (                   | ) |
| Email               |   |
|                     | ) |
|                     |   |

Gambar 4.18 Halaman Registrasi

#### 4.2.6.3. Halaman *List* Data *Training*

Halaman *list* data *training* menampilkan daftar data *training* dalam bentuk tabel. Pada tabel data *training* terdiri dari lima kolom. Kolom pertama berisi nomor dari data *training* dan kolom kedua terdiri dari hasil diagnosa pada data *training*. Sementara kolom ketiga, keempat, dan kelima pada tabel masing-masing berisi tombol Detail, Edit, dan Hapus. Bila tombol Detail diklik, maka sistem menampilkan detail dari data *training*. Adapun tombol Edit dan Hapus masingmasing berfungsi untuk mengedit dan menghapus data *training*. Di bagian atas tabel data *training* terdapat tombol Tambah Data *Training* untuk menambahkan data *training* baru ke dalam sistem. Pada bagian paling atas halaman *list* data *training* terdapat menu *user*, data *training*, data *testing*, dan *backpropagation*.

| U    | ser  | Data Training     | Data T | esting  | Backprop | agation |
|------|------|-------------------|--------|---------|----------|---------|
|      |      | LIST              | DATA T | RAINING |          |         |
| mbah | Data | Training          |        |         |          |         |
| No   | На   | sil Diagnosa      |        | Detail  | Edit     | Hapus   |
| 1    | Ge   | neral Anxiety Di  | sorder | Detail  | Edit     | Hapus   |
| 2    | Pa   | nic Disorder      |        | Detail  | Edit     | Hapus   |
| 3    | So   | cial Anxiety Disc | order  | Detail  | Edit     | Hapus   |
| 4    | Sp   | ecific Phobia     |        | Detail  | Edit     | Hapus   |
| 5    | Ob   | sessive Compu     | ulsive | Detail  | Edit     | Hapus   |
| 6    | Po   | st Traumatic Str  | ess    | Detail  | Edit     | Hapus   |

Gambar 4.19 Halaman List Data Training

# 4.2.6.4. Halaman Tambah Data Training

Halaman tambah data *training* berisi 14 pertanyaan dari kuesioner HARS beserta pilihan jawaban dari masing-masing pertanyaan tersebut. Pada bagian bawah dari 14 pertanyaan dan pilihan jawaban kuesioner HARS terdapat pilihan hasil diagnosa data *training*. Setelah dilakukan pengisian kuesioner HARS dan hasil diagnosa data *training*, maka data *training* dapat diinputkan ke dalam sistem dengan mengklik tombol Tambah Data *Training*.

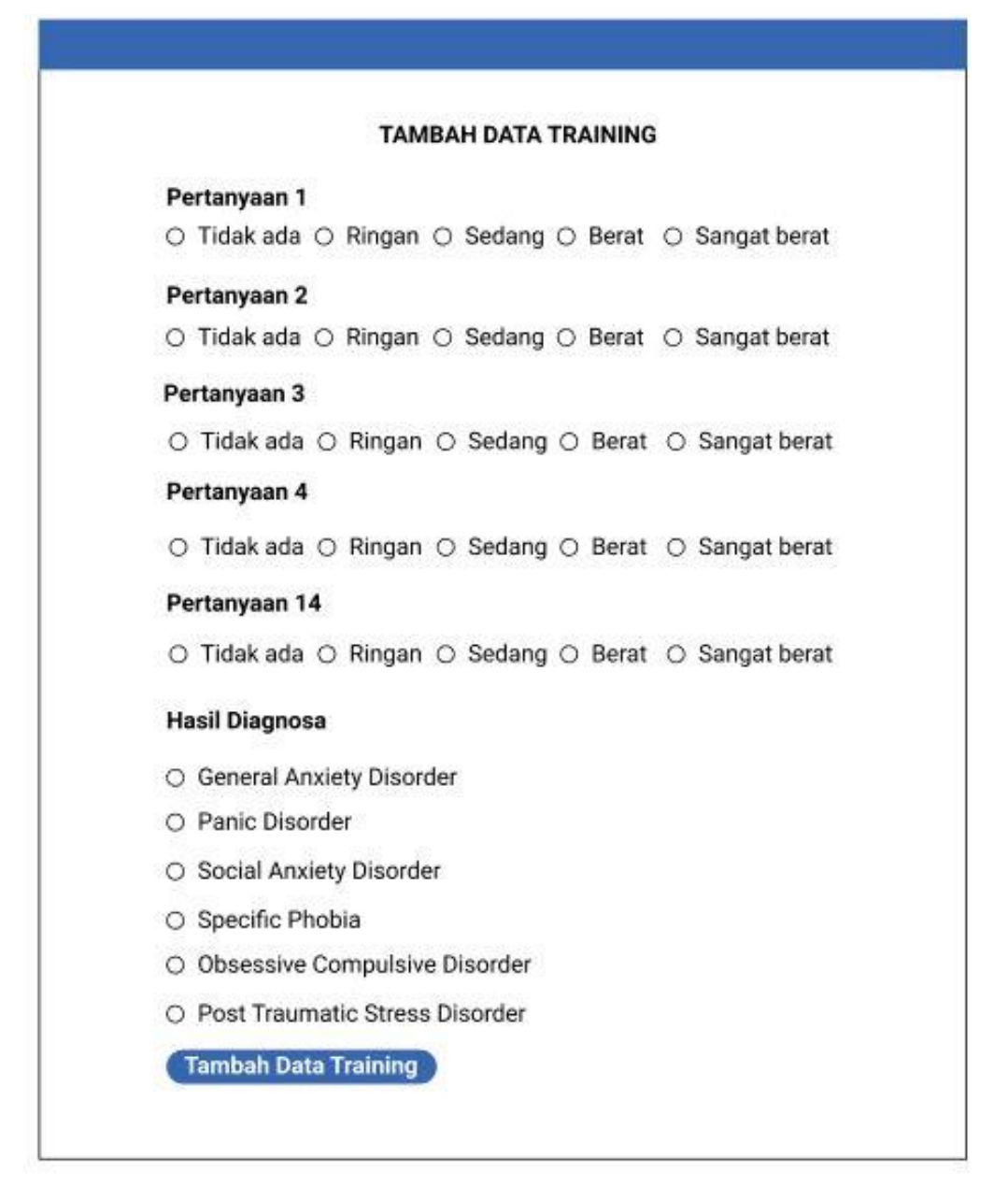

## Gambar 4.20 Halaman Tambah Data Training

# 4.2.6.5. Halaman Edit Data Training

Jawaban dari pertanyaan yang terdapat di kuesioner HARS serta data hasil diagnosa pada data *training* dapat diubah melalui halaman edit data *training*. Untuk menyimpan perubahan data *training* dapat menggunakan tombol Simpan Data *Training*.

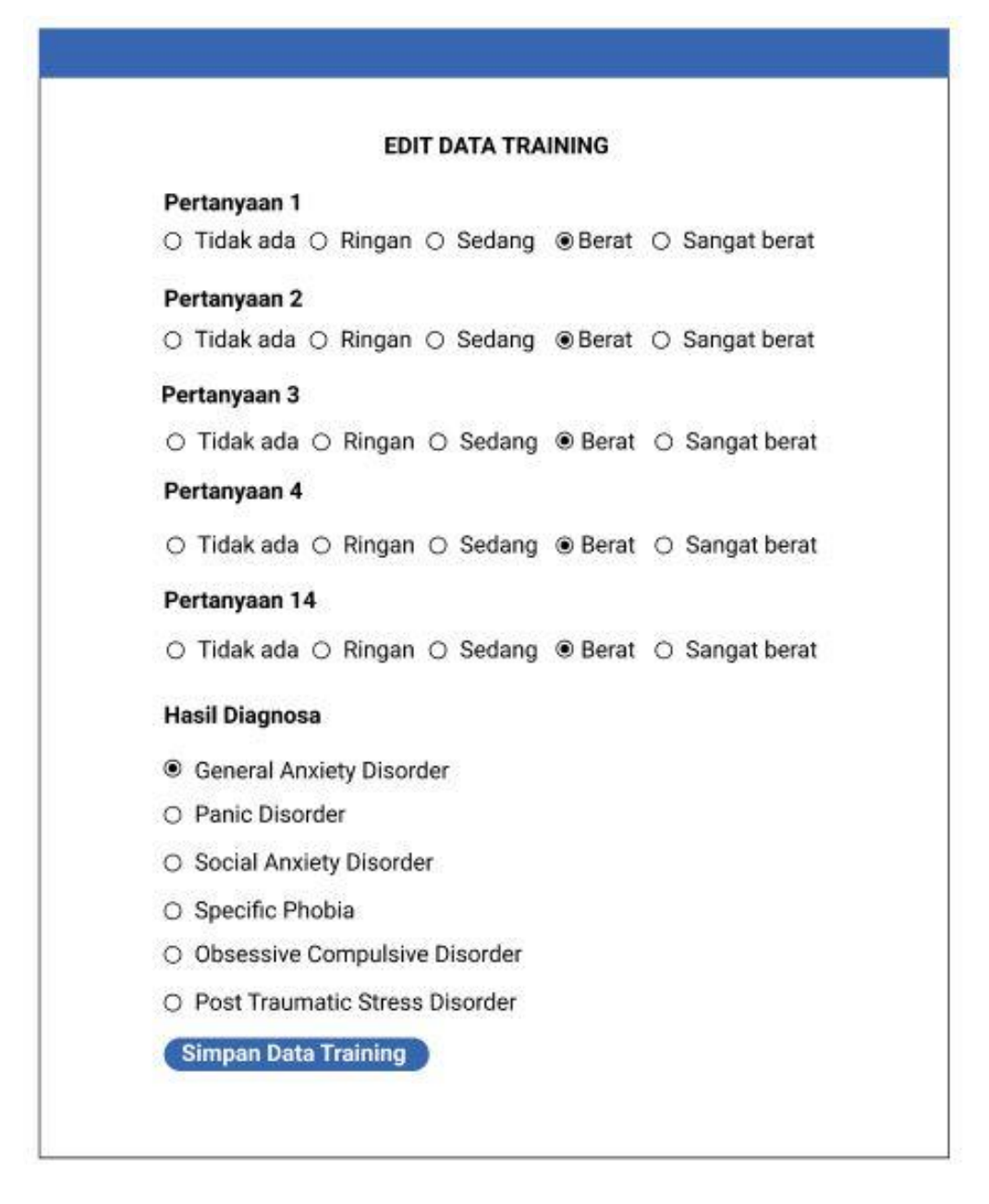

#### Gambar 4.21 Halaman Edit Data Training

#### 4.2.6.6. Halaman Detail Data Training

Halaman detail data *training* menampilkan detail data *training* dalam bentuk tabel yang terdiri dari 3 kolom. Kolom pertama berisi kode dari kelompok gejala berdasarkan kuesioner HARS. Kolom kedua berisi data kelompok gejala dari kuesioner HARS. Kolom tiga berisi jawaban atau tingkat keparahan pada masing-masing kelompok gejala. Di bawah tabel detail data *training* terdapat hasil diagnosa data *training* beserta tombol Edit untuk mengedit data *training* dan tombol Hapus untuk menghapus data *training*.

| Kode | Gejala             | Keterangan |
|------|--------------------|------------|
| G1   | Kelompok gejala 1  | BERAT      |
| G2   | Kelompok gejala 2  | RINGAN     |
| G3   | Kelompok gejala 3  | RINGAN     |
| G14  | Kelompok gejala 14 | BERAT      |

Gambar 4.22 Halaman Detail Data *Training* 

# 4.2.6.7. Halaman List Data Testing

Halaman *list* data *testing* menampilkan daftar data *testing* dalam bentuk tabel yang terdiri dari lima kolom. Kolom pertama berisi nomor data *testing* dan kolom kedua berisi target diagnosa data *testing*. Sementara kolom ketiga, keempat, dan kelima masing-masing berisi tombol Detail untuk melihat detail data *testing*, tombol Edit untuk mengubah data *testing*, dan tombol Hapus untuk menghapus data *testing*. Di bagian atas tabel *list* data *testing* terdapat tombol untuk menambahkan data *testing* baru.

| U      | ser Data Trair | ning Data T  | esting | Backprop | agation |
|--------|----------------|--------------|--------|----------|---------|
|        |                | LIST DATA T  | ESTING |          |         |
| Tambah | Data Testing   |              |        |          |         |
| No     | Target Diagno  | sa           | Detail | Edit     | Hapus   |
| 1      | General Anxie  | ety Disorder | Detail | Edit     | Hapus   |
| 2      | Panic Disorde  | er           | Detail | Edit     | Hapus   |
| 3      | Social Anxiety | y Disorder   | Detail | Edit     | Hapus   |
| 4      | Specific Phot  | bia          | Detail | Edit     | Hapus   |
| 5      | Obsessive C    | ompulsive    | Detail | Edit     | Hapus   |
| 6      | Post Traumat   | ic Stress    | Detail | Edit     | Hapus   |
| L      |                |              |        |          |         |

Gambar 4.23 Halaman List Data Testing

## 4.2.6.8. Halaman Tambah Data Testing

Penambahan data *testing* baru pada sistem dapat dilakukan melalui halaman tambah data *testing*. Pada halaman tambah data *testing* terdapat daftar pertanyaan dari kuesioner HARS beserta pilihan jawaban dari masing-masing pertanyaan tersebut. Di bagian bawah daftar pertanyaan terdapat pilihan target diagnosa data *testing*. Setelah mengisikan seluruh jawaban dari 14 pertanyaan dari kuesioner HARS dan memilih target diagnosa pada data *testing*, maka data *testing* baru dapat disimpan ke dalam sistem dengan mengklik tombol Tambah Data *Testing*.

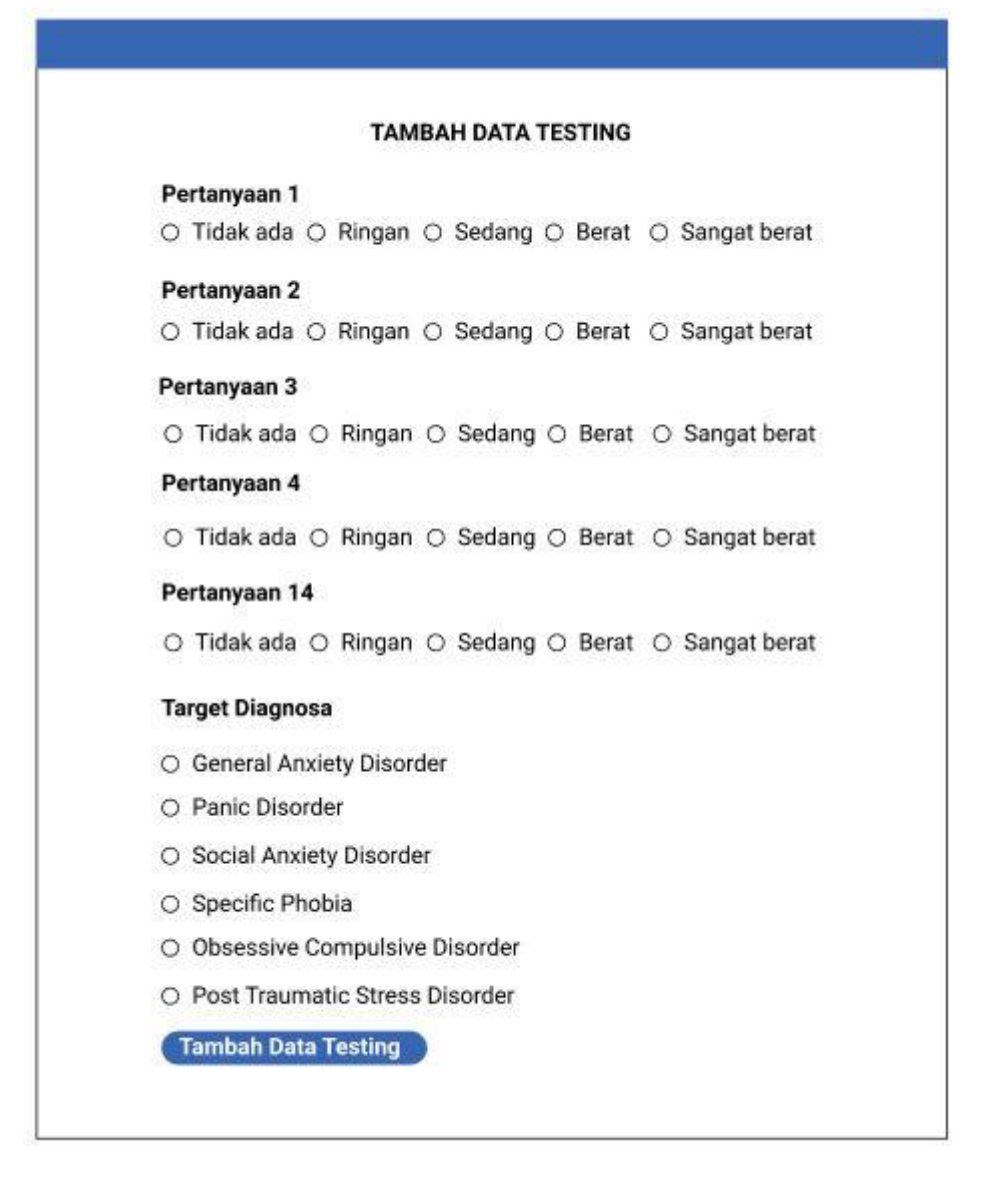

## Gambar 4.24 Halaman Tambah Data Testing

## 4.2.6.9. Halaman Edit Data Testing

Pada halaman edit data *testing* dapat dilakukan proses pengubahan data *testing* dengan mengubah data jawaban dari pertanyaan kuesioner HARS dan data target diagnosa data *testing*. Untuk menyimpan perubahan data *testing* dapat dilakukan dengan mengklik tombol Simpan Data *Testing*.

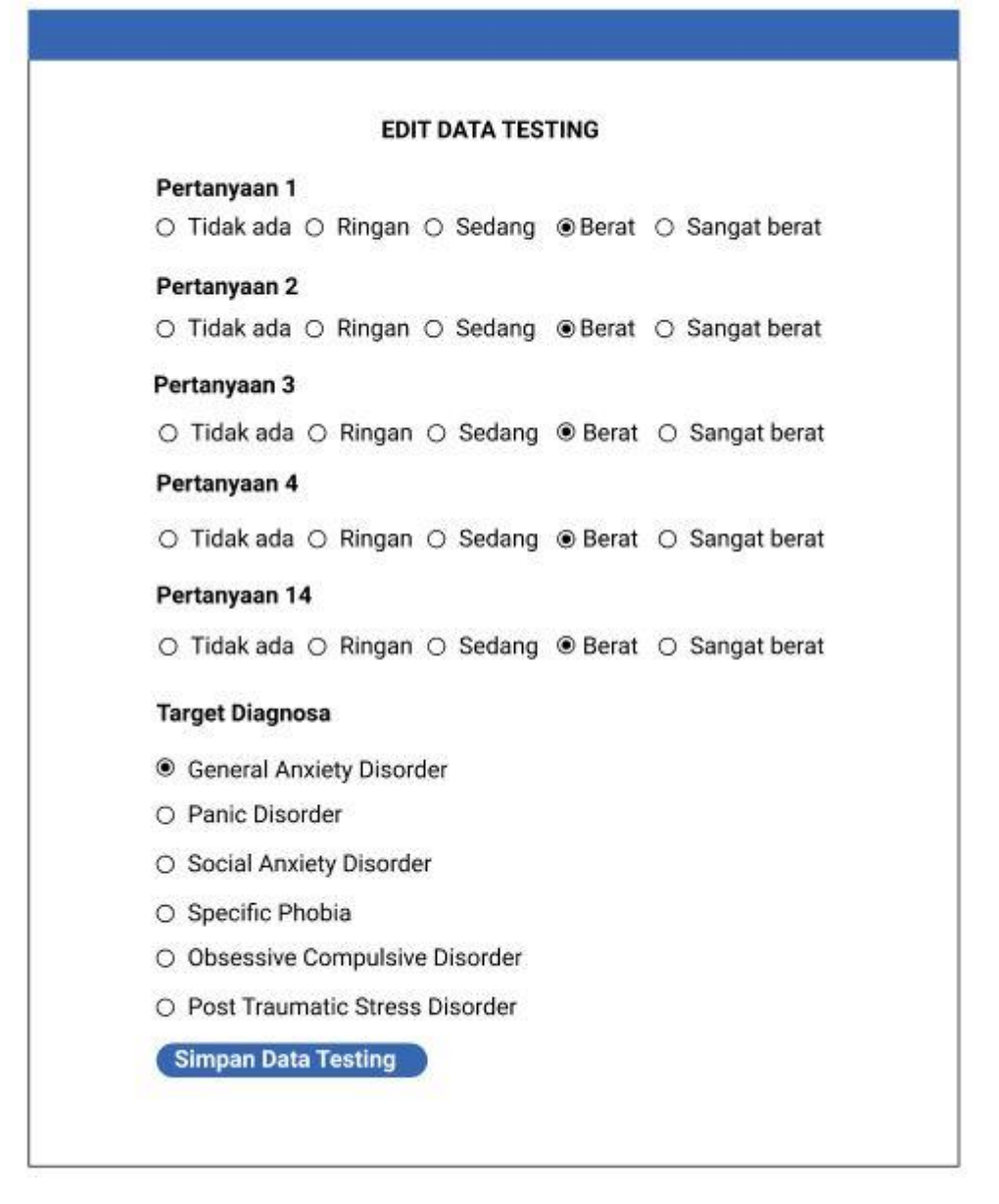

## Gambar 4.25 Halaman Edit Data Testing

#### 4.2.6.10. Halaman Detail Data Testing

Halaman detail data *testing* menampilkan detail data *testing* dalam bentuk tabel yang terdiri dari 3 kolom. Kolom pertama berisikan kode dari kelompok gejala dari kuesioner HARS. Kolom kedua berisi data kelompok gejala. Kolom ketiga berisi tingkat keparahan dari masing-masing kelompok gejala yang diinputkan pada data *testing*. Di bawah tabel detail data *testing* terdapat target diagnosa data *testing* dan tombol Edit untuk mengedit data *testing* serta tombol Hapus untuk menghapus data *testing*.

| Kode | Gejala             | Keterangan |
|------|--------------------|------------|
| G1   | Kelompok gejala 1  | BERAT      |
| G2   | Kelompok gejala 2  | RINGAN     |
| G3   | Kelompok gejala 3  | RINGAN     |
| G14  | Kelompok gejala 14 | BERAT      |

## Gambar 4.26 Halaman Detail Data Testing

#### 4.2.6.11. Halaman List Data User

Halaman *list* data *user* menampilkan data *user* dalam bentuk tabel yang terdiri dari lima kolom. Kolom pertama berisi *username* dari masing-masing *user* dan kolom kedua berisi nama dari masing-masing *user*. Kolom ketiga, keempat, dan kelima pada tabel masing-masing berisi tombol Detail untuk melihat detail data *user*, tombol Edit untuk mengedit data *user*, dan tombol Hapus untuk menghapus data *user*. Pada bagian atas tabel *list* data *user* terdapat tombol untuk menambahkan *user* baru ke dalam sistem.

| User             | Data Training | Data Testin | g Bad  | kpropaga | ation |  |  |  |
|------------------|---------------|-------------|--------|----------|-------|--|--|--|
|                  |               |             | _      |          |       |  |  |  |
| Tambah Data User |               |             |        |          |       |  |  |  |
| Username         | Nama          |             | Detail | Edit     | Hapus |  |  |  |
| admin            | admin         |             | Detail | Edit     | Hapus |  |  |  |
| pasien           | pasien        |             | Detail | Edit     | Hapus |  |  |  |
| L                |               |             |        |          | 1     |  |  |  |

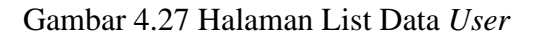

# 4.2.6.12. Halaman Tambah User

Pada halaman tambah user terdapat *form* yang terdiri dari *username*, *password*, konfirmasi *password*, nama, jenis kelamin, alamat, email, dan *role* dari *user*. Setelah melakukan pengisian data pada *form* tambah *user*, data *user* selanjutnya dapat disimpan ke dalam sistem dengan mengklik tombol Tambah *User*.

| TAMBAH USER         |  |
|---------------------|--|
| Username            |  |
|                     |  |
| Password            |  |
|                     |  |
| Konfirmasi Password |  |
|                     |  |
| Nama                |  |
|                     |  |
| Jenis Kelamin       |  |
|                     |  |
| Alamat              |  |
|                     |  |
| Email               |  |
|                     |  |
|                     |  |
| Role                |  |
|                     |  |

Gambar 4.28 Halaman Tambah User

4.2.6.13. Halaman Edit User

Proses perubahan data *user* dapat dilakukan melalui halaman edit *user*. Pada halaman edit *user* terdapat *form* untuk mengedit data *user*. Setelah mengedit data *user*, data *user* dapat disimpan ke dalam sistem dengan mengklik tombol Simpan *User*.

| EDIT USER           |  |
|---------------------|--|
| Username            |  |
| okta                |  |
| Nama                |  |
| okta                |  |
| Jenis Kelamin       |  |
| Perempuan           |  |
| Alamat              |  |
| Malang              |  |
| Email               |  |
| okta@mail.com       |  |
| Ganti Password      |  |
|                     |  |
| Konfirmasi Password |  |
| (                   |  |

Gambar 4.29 Halaman Edit User

# 4.2.6.14. Halaman Detail User

Halaman detail *user* menampilkan data detail *user* yang terdiri dari *username*, nama, jenis kelamin, alamat, email, dan *role* user. Di bagian bawah detail data *user* terdapat tombol Edit untuk mengedit data *user* dan tombol Hapus untuk menghapus data *user*.

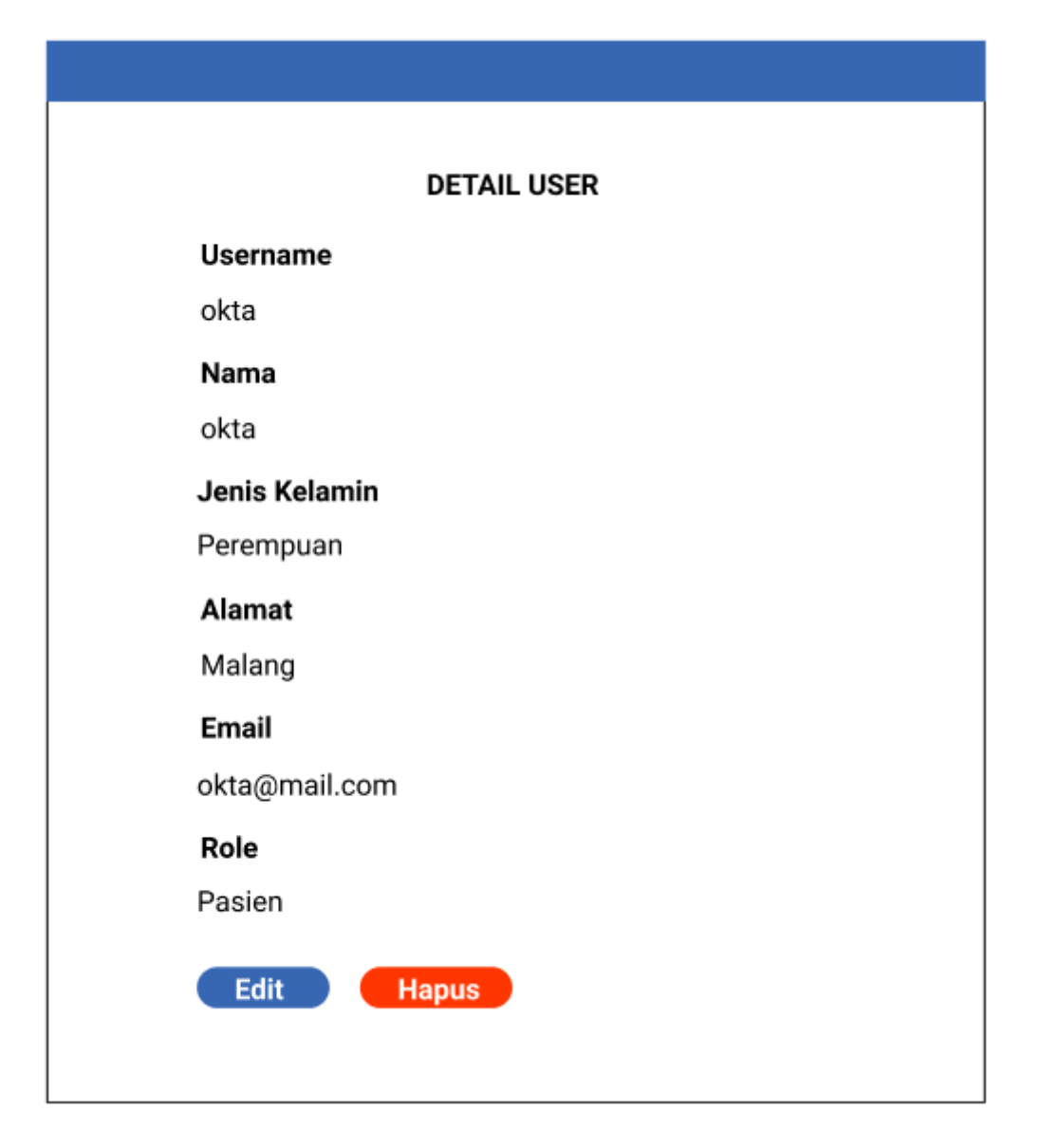

# Gambar 4.30 Halaman Detail User

## 4.2.6.15. Halaman Proses Backpropagation

Pada halaman proses *backpropagation* terdapat *form* untuk mengisikan data *learning rate, momentum, target error, epoch, neuron* pada *hidden layer, neuron* pada *output layer*, dan *split data* atau jumlah pembagian data *training* dan data *testing* yang digunakan dalam perhitungan *backpropagation*. Di bawah *form* terdapat tombol *Process* untuk memproses data yang telah diinputkan melalui *form* dan tombol *Reset* untuk menghapus seluruh data yang diinputkan pada *form*.

|               | PROSES     | S BACKPROPAGA | TION |  |
|---------------|------------|---------------|------|--|
| Learning rate | $\square$  |               |      |  |
| Momentum      | $ \square$ |               |      |  |
| Target error  | $\square$  |               |      |  |
| Epoch         | $\square$  |               |      |  |
| Neuron Input  | $\square$  |               |      |  |
| Neuron Hidden | $\square$  |               |      |  |
| Neuron Output | $\bigcirc$ |               |      |  |
| Split Data    | $\bigcirc$ |               |      |  |
|               | Proces     | s Res         | et   |  |

Gambar 4.31 Halaman Proses Backpropagation

# 4.2.6.16. Halaman Hasil Proses *Backpropagation*

Halaman hasil proses *backpropagation* menampilkan tabel hasil pengujian *backpropagation* yang telah dilakukan pada sistem. Tabel hasil pengujian tersebut terdiri dari tiga kolom. Kolom pertama berisi nomor data *testing*, kolom kedua berisi target diagnosa data *testing*, dan kolom ketiga berisi hasil diagnosa pada data *testing* berdasarkan hasil perhitungan *backpropagation*.

| HASIL PROSES BACKPROPAGATION |                          |                          |
|------------------------------|--------------------------|--------------------------|
| Data Testing                 | Target Diagnosa          | Hasil Diagnosa           |
| 1                            | General Anxiety Disorder | General Anxiety Disorder |
| 2                            | Panic Disorder           | Panic Disorder           |
| 3                            | Social Anxiety Disorder  | Social Anxiety Disorder  |
| 4                            | Specific Phobia          | Specific Phobia          |
| 5                            | Obsessive Compulsive     | Obsessive Compulsive     |
| 6                            | Post Traumatic Stress    | Post Traumatic Stress    |

Gambar 4.32 Halaman Hasil Proses Backpropagation

#### 4.2.6.17. Halaman Self-Assessment Pasien

Halaman *self-assessment* pasien berisi daftar pertanyaan dari kuesioner HARS beserta pilihan jawaban pada masing-masing pertanyaan tersebut. Setelah mengisikan seluruh jawaban kuesioner HARS yang terdapat pada halaman *selfassessment* pasien, proses diagnosa jenis gangguan kecemasan yang diderita pasien dapat dilakukan dengan mengklik tombol Diagnosa.

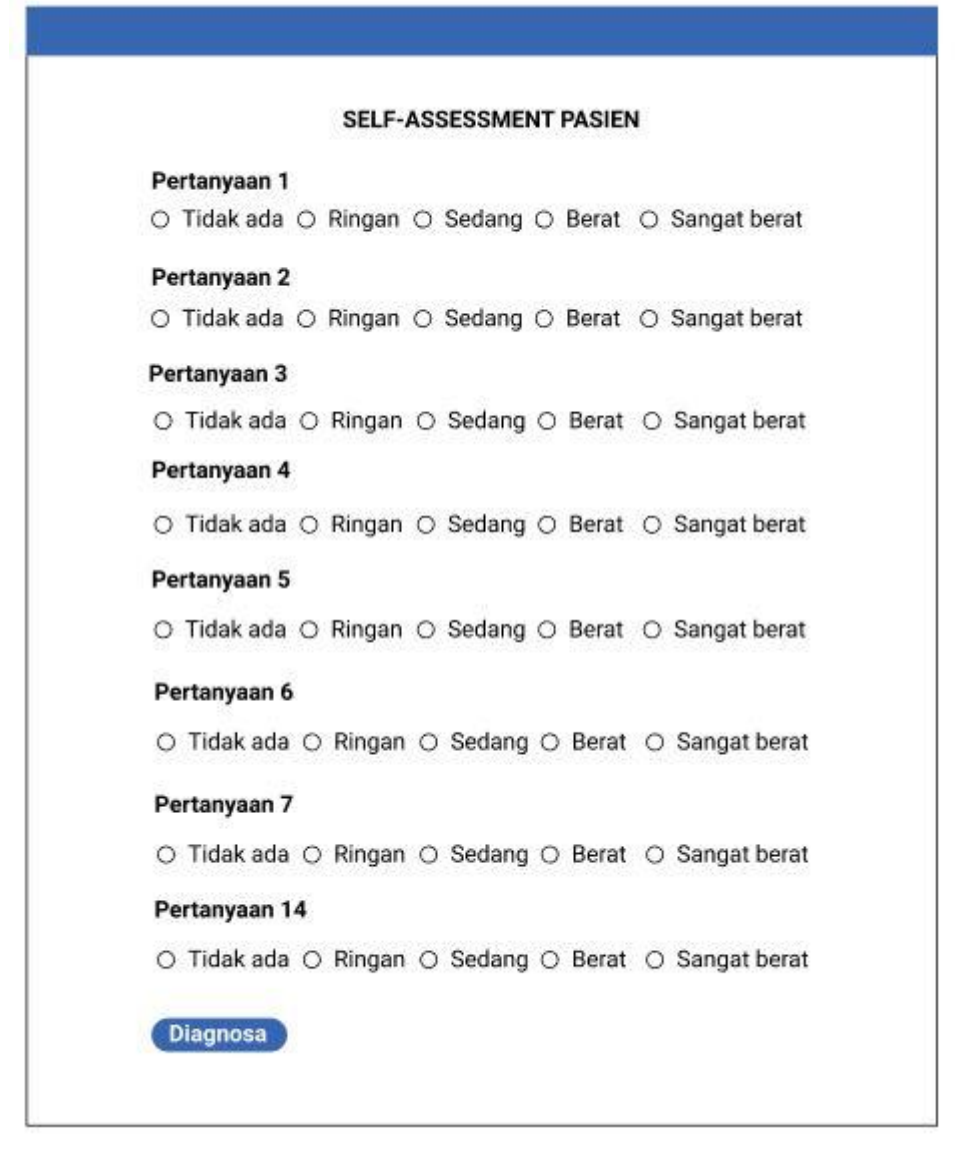

Gambar 4.33 Halaman Self-Assessment Pasien

## 4.2.6.18. Halaman Hasil Diagnosa

Halaman hasil diagnosa menampilkan data hasil diagnosa jenis gangguan kecemasan yang diderita pasien berdasarkan inputan jawaban dari *self-assessment* pasien. Pada halaman ini menampilkan data *username*, nama, jenis kelamin, alamat, email, dan hasil diagnosa gangguan kecemasan yang diderita pasien.

# HASIL DIAGNOSA

Username

okta

Nama

okta

Jenis Kelamin

Perempuan

Alamat

Malang

Email

okta@mail.com

Hasil Diagnosa

General Anxiety Disorder

Gambar 4.34 Halaman Hasil Diagnosa